#### <u>Home</u>

# SysMik Scalibur DALI for Niagara<sup>N4</sup>

This manual is intended to provide support for installation and usage of the sysmikScaDali module within the Niagara<sup>N4</sup> framework. The information is believed to be accurate and reliable. However, SysMik GmbH Dresden assumes no responsibility for possible mistakes and deviations in the technical specifications. SysMik GmbH Dresden reserves the right to make modifications in the interest of technical progress to improve our modules and software or to correct mistakes. We are grateful for any feedback and suggestions. Further information (device description, available software) can be found on our homepage www.sysmik.de. Please ask for latest information via email at sales@sysmik.de or info@sysmik.de. SysMik disclaims all warranties in case of improper use or disassembly and software modifications not described in this document or when using improper or faulty tools. Commissioning and operation of the device by qualified personnel only. All applicable regulations have to be observed.

### **Copyright Notice**

No part of this document may be reproduced or modified in any form without prior written agreement with SysMik GmbH Dresden.

Copyright <sup>©</sup> 2014-2016 by SysMik GmbH Dresden

## **Trademark Notices**

SysMik<sup>©</sup> and the SysMik logo are registered trademarks of SysMik GmbH Dresden.

All other trademarks mentioned in this document are registered properties of their owners. These and further trademarks are used in this document but not marked for better readability.

#### Table of Contents

# SysMik DALI Addons for NiagaraN4

Preface

Document Change Log

Compatibility and Installation

NiagaraN4 Platform Compatibility

#### License requirements

Software requirements

Hardware requirements

SysMik DALI Quick Start

Add Config Component

DALI Address Manager

**Discover devices** 

Snapshot devices

Search by blinking

Change Addresses

Replace Devices

DALI Groups Manager

Read Groups

Quick Edit

Write Groups

**DALI Scenes Manager** 

Read Scenes

Quick Edit

Write Scenes

**DALI Properties Manager** 

**Read Properties** 

Quick Edit

Write Properties

### **DALI Status View**

### DALI-MM Protocol Analyzer

**Component Details** 

**ScaDaliConfig** 

**ScaDaliMmLog** 

**ScaDaliDevice** 

# Preface

#### <u>Home</u>

This help document gives you a brief description about using the SysMik Scalibur (SCA) devices and managing connected DALI network within WorkplaceN4.

# **Document Change Log**

#### Home

### Description

• Version: 4.1.0.4

Published: Nov 14, 2017

Project is now a Git project, no changes in code sources.

• Version: 4.1.0.2

Published: September 21, 2016

Using help feature 'GuideOnTarget' added for the most important components.

• Version: 4.1.0.1

Published: April 11, 2016

Note: First release of module docSysmikScaDali for usage within sysmikScalo driver to configure connected DALI networks.

## **Compatibility and Installation**

#### <u>Home</u>

# NiagaraN4 Platform Compatibility

### <u>Home</u>

The sysmikScaDali module will work on all Niagara4 releases 4.1 and newer on Windows or Linux Operating Systems.

# License requirements

### <u>Home</u>

There are no license requirements. The module "sysmikScaDali" is provided by SysMik GmbH Dresden without any charge.

# Software requirements

### <u>Home</u>

### The module sysmikScaDali is part of the sysmikScaIo driver installation.

**Note: Please see help module** docSysmikScalo docSysmikScalo for more information.

# Hardware requirements

### <u>Home</u>

The sysmikScaDali module can be used for all SysMik Scalibur (SCA) devices.

# SysMik DALI Quick Start

### <u>Home</u>

The chapters below will give you a brief overview of how to use the DALI bus functions in sysmikScaDali module within the Workplace4.

AImportant: The Config components MUST not be used in parallel in a station. They are provided for configuration purposes only and MUST not be used as active parts in a station application!

Please use instead the points from the ScaloNetwork provided on the DALI terminals.

# **Add Config Component**

### <u>Home</u>

To have access to DALI networks connected to SCA controllers you must first add a DALI Config component frompaletteunderneathadevice.A valid parent for this component can be BSysmikScaIoDali or BSysmikScaIoDaliMm.

Important: This component is the communication gateway for accessing the connected DALI network. The needed links to the parent device slots are automatically created. Using it with BSysmikScaloDali[Mm] devices (terminals) the communication goes directly through the ScaloNetwork driver.

# **DALI Address Manager**

## <u>Home</u>

The Sca Dali Address Manager is the default view for the Sca Dali Config component. This manager can be used to discover DALI devices or to make a snapshot of the DALI network and to manage addresses or to replace defect devices.

The following additional manager buttons are available

• Select All

Use this button to select all list entries in the table.

• Discover

Use this button to discover all DALI device of this network (see below for details).

• Snapshot

Use this button to make a snapshot of the DALI network (see below for details).

• Read

Use this button to read all DALI properties (groups, scenes, lamp power properties) of the selected DALI device(s).

• Blink

Use this button to locate the DALI lamps by blinking (see below for details).

• Write Address(es)

Use this button to update the short address of changed devices (see below for details).

• Replace

Use this button to replace defective DALI devices (see below for details).

## **Discover devices**

## Home

The Discover button in Dali Address Manager can be used to search for ALL DALI devices connected to the selected terminal. This function tries to find all DALI devices with a valid short address first and uses second the DALI random addresses search algorithm to find and to address all other available devices. This means, after using the disover function all DALI devices should have valid short addresses.

<sup>(1)</sup>Tip: The new added components are named automatically using the random and short address. See the following picture for details.

# Figure 1 - Discover DALI devices

| Harris WorkPlace AX                     |                        |                 |                   | -               | terraped the     | No. of Concession, Name |                                             |                     |
|-----------------------------------------|------------------------|-----------------|-------------------|-----------------|------------------|-------------------------|---------------------------------------------|---------------------|
| File Edit Search Bookmarks Tools Windo  | w DALI Address Manag   | er Help         |                   |                 |                  |                         |                                             |                     |
| 🖣 • 🕨 • 🔯 • 🔲 • 📴 🚮 😹 🗟 🕕 🙋             | • 🗟 🕼 🕌 🖿 🗎            | b 😑 🥱 🥐         | % ≥ 🗖 📀 🧿         | 🖪 🔮 🕄 🖉 🌽       |                  |                         |                                             |                     |
| 📮 My Host : HR-W7-5-002 (SchedTest) 🛛 💐 | Station (SchedTest)    | 🗏 Config 🖷 Driv | vers 📲 Sedona     | Network 🛛 🖩 dev | 10.0.5.201 🛛 🕹 D | ALI CfgTerm8            | o Sedona Da                                 | i Address Manager + |
| - 🗄 Nav 🗆                               | 🏽 🕙 🐔 Sedona Dali Devi | ce Discover     |                   |                 |                  |                         |                                             | Success » 🛞         |
| 📔 🥩 💿 🎯 My Network 💌                    | Discover               |                 |                   |                 |                  |                         |                                             | 10 objects          |
| t = dev 10.0.0.103                      | Device Name            | Random Address  | Short Address     | Marked          |                  |                         |                                             |                     |
| e 🖬 dev 10.0.5.201                      | Device_A51434_10       | A51434          | 10                | New             |                  |                         |                                             |                     |
| 🖶 🐥 Alarm Source Info                   | Device_2D2E0E_11       | 2D2E0E          | 11                | New             | a lob log        |                         | X                                           |                     |
| 🖻 🌑 Points 📃                            | Device_84D4A3_12       | 84D4A3          | 12                | New             |                  | 1                       |                                             |                     |
| Device Info                             | Device_43C05E_13       | 43C05E          | 13                | New             | Status           | Timestamp               | Message 🥫                                   |                     |
| E Second Tools                          | Device_6689EE_14       | 6689EE          | 14                | New             | Message          | 28.Jul 2015 12:53 CEST  | Job started                                 |                     |
| ₽ 	 DALI CfaTerm7                       | Device_267B8E_15       | 267B8E          | 15                | New             | Message          | 28.Jul 2015 12:53 CEST  | Discover started                            |                     |
| DALI CfgTerm8                           | Device_1A7E78_16       | 1A7E78          | 16                | New             | Message          | 28.Jul 2015 12:53 CEST  | Discover found: 4                           |                     |
| 🖶 🕸 DALI CfgTerm9 📃                     | Device_8069FC_17       | 8069FC          | 17                | New             | Message          | 28.Jul 2015 12:53 CEST  | Discover found: 10                          |                     |
|                                         | Device_C49CA7_18       | C49CA7          | 18                | New             | Message          | 28.Jul 2015 12:53 CEST  | Discover finished                           |                     |
| Palette                                 | Device_034552_19       | 034552          | 19                | New             | Success          | 28.Jul 2015 12:53 CEST  | Job Success                                 |                     |
| 😂 🛛 🗋 💍 sysmikSedonaDali 🔹 🔻            |                        |                 |                   |                 |                  |                         |                                             |                     |
| ⊕ & DALI Config                         | DALL Address Manager   |                 |                   |                 |                  |                         |                                             | 0 ebjecte           |
| 🖶 🗟 DALI.MM Log                         | Name Comm Status       | Device Name Ch  | ant Address No.   |                 | Dana             |                         |                                             | 0 objects           |
|                                         | Name Comm Status       | Device Name Sr  | fort Address [Net | v Short Address | Kand             |                         |                                             | 9                   |
|                                         |                        |                 |                   |                 |                  |                         |                                             |                     |
|                                         |                        |                 |                   |                 |                  |                         |                                             |                     |
|                                         |                        |                 |                   |                 |                  |                         |                                             |                     |
|                                         |                        |                 |                   |                 |                  |                         |                                             |                     |
|                                         |                        |                 |                   |                 |                  |                         |                                             |                     |
|                                         |                        |                 |                   |                 |                  |                         |                                             |                     |
| 🔹 🕜 Help 🗖                              |                        |                 |                   |                 |                  |                         |                                             |                     |
| 🔹 📓 Sedona Palette 🛛 🗖                  |                        |                 |                   |                 |                  | OK                      |                                             |                     |
|                                         |                        |                 |                   |                 |                  |                         |                                             |                     |
|                                         |                        |                 |                   |                 |                  |                         |                                             |                     |
| Unavailable                             |                        |                 |                   |                 |                  |                         |                                             |                     |
|                                         |                        |                 |                   |                 |                  |                         |                                             |                     |
|                                         | Edit Car               | icel O Add      | Select All        | # Discover      | 🕆 Snapshot       | Read Blink              | <sup>2</sup> <sub>3</sub> Write Address(es) | Replace             |
|                                         |                        |                 | ·                 |                 |                  | rL                      |                                             |                     |

After having all found devices in the Discover (learn) table, you can add them to the station database by using the Add button.

# Figure 2 - Add DALI devices

| Harris WorkPlace AX                            | 0                                        |                          |                   | No. of Concession, Name |                 |                  | . 🗆 🛛      | x                                       |
|------------------------------------------------|------------------------------------------|--------------------------|-------------------|-------------------------|-----------------|------------------|------------|-----------------------------------------|
| File Edit Search Bookmarks Tools Window        | v DALI Address Manager Help              |                          |                   |                         |                 |                  |            |                                         |
| 🖣 • 🕨 • 🔯 • 🔲 • 🔯 🚮 🛃 🕘 🔞 🔯 •                  | - 🗟 📮 🕌 🗈 🖺 🕒 🧇 🧇 🐛 🖻 🗖                  | 0 0 🖬 🌺 🕆 🖉 -            | 🖓 🖏 🏥 🙆 🔒         |                         |                 |                  |            |                                         |
| 🚍 My Host : HR-W7-5-002 (SchedTest) 🛛 😺 S      | Station (SchedTest) 🗏 Config 📲 Drivers 🖷 | SedonaNetwork 🛛 🖬 dev 10 | ).0.5.201 🛛 🖧 DAI | LI CfgTerm8             | (               | o Sedona Dali Ad | dress Mana | ger -                                   |
| • 🗉 Nav 🗖                                      | 🥑 🐔 Sedona Dali Device Discover          |                          |                   |                         |                 |                  | Success »  | > 🛞                                     |
| F 📚 💿 🎯 My Network 💌                           | Discover                                 |                          |                   |                         |                 |                  | 40 -1      | iects                                   |
| 🖶 🖶 dev 10.0.0.103                             | Device Name Random Address Short A       | Add DALI device          |                   |                         |                 |                  | X          | t i i i i i i i i i i i i i i i i i i i |
| 🖻 🖬 dev 10.0.5.201                             | Device_A51434_10 A51434 10               | Name Eastlad De          | avice Name        | Chart Address No        | w Chart Address | Random Address   | Marked     |                                         |
| Alarm Source Info                              | Device_2D2E0E_11 2D2E0E 11               | Name Enabled De          | evice A51434_10   | 10 -1                   | w Short Address | A51434           | New        |                                         |
| ⊕*© Points     ⊕     © Device Info             | Device_84D4A3_12 84D4A3 12               | Device1 true De          | evice 2D2E0E 11   | 11 -1                   |                 | 2D2E0E           | New        |                                         |
| P Sedona Tools                                 | Device_43C05E_13 43C05E 13               | Device2 true De          | evice_84D4A3_12   | 12 -1                   |                 | 84D4A3           | New        |                                         |
| 🖶 🖪 Sox Gateway                                | Device_0009EE_14 00089EE 14              | Device3 true De          | evice_43C05E_13   | 13 -1                   |                 | 43C05E           | New        |                                         |
| ⊕ ∞ DALI CtgTerm7                              | Device 1A7E78 16 1A7E78 16 1             | Device4 true De          | evice_6689EE_14   | 14 -1                   |                 | 6689EE           | New        |                                         |
| ₽ S DALI CfgTerm9                              | Device 8069FC 17 8069FC 17               | Device5 true De          | evice_267B8E_15   | 15 -1                   |                 | 267B8E           | New        |                                         |
|                                                | Device_C49CA7_18 C49CA7 18               | Device6 true De          | evice_1A7E78_16   | 16 -1                   |                 | 1A7E78           | New        |                                         |
| 🔹 🧐 Palette 📃                                  | Device_034552_19 034552 19               | Device/ true De          | evice_8069FC_1/   | 1/ -1                   |                 | 8069FC           | New        |                                         |
| 📁 🛯 🗟 🗍 sysmikSedonaDali 🔹                     |                                          | Devices true De          | evice_C49CA7_18   | 18 -1                   |                 | 024552           | New        |                                         |
| 🖽 🕸 DALI Config                                |                                          | B Devices true De        | evice_034332_19   | -1                      |                 | 034332           | INCOV      |                                         |
| 🖮 🗟 DALI.MM Log                                | Name Comm Status Device Name Short Addre | Name                     | Device0           |                         |                 |                  |            | ects                                    |
|                                                | Name Commistatus Device Name Short Addre | Enabled                  | 🔘 true            |                         |                 |                  |            | t t                                     |
|                                                |                                          | Device Name              | Device A514       | 434 10                  |                 | <b>K</b>         |            |                                         |
|                                                |                                          | Short Address            | 10                | [0 - 63]                |                 |                  |            |                                         |
|                                                |                                          | New Short Address        | -1                | [-1 - 63]               |                 |                  |            |                                         |
|                                                |                                          | Random Address           | A51434            |                         |                 | 70               |            |                                         |
|                                                |                                          | Marked                   | New               | -                       |                 |                  |            |                                         |
| 🔹 🕜 Help 🗖                                     |                                          | O Hint                   | NEW. Soloct       | t and do 'Poa           | d! IPEDIACEM    | ENT. II          |            |                                         |
| 🝷 📓 Sedona Palette 🛛 🗖                         |                                          | 4                        | INEW. SELECT      | t and do Rea            | G . TREFINCEN   | ENT.0 BA         |            |                                         |
|                                                |                                          |                          |                   |                         | -               |                  |            |                                         |
|                                                |                                          |                          |                   | OK Cance                |                 |                  |            |                                         |
| Unavailable                                    |                                          |                          |                   |                         |                 |                  |            |                                         |
|                                                |                                          |                          |                   |                         |                 |                  |            |                                         |
|                                                | Edit Cancel Add                          | ct All 🏥 Discover        | 🕆 Snapshot        | Read 🕺 Bli              | nk 🖧 Write A    | Address(es)      | 👌 Replace  | e                                       |
| Add: Add the discovered object to the database | e                                        |                          |                   |                         |                 |                  |            |                                         |

This will result in a view like shown in the next picture.

# Figure 3 - Added DALI devices

|                                         | -                |                    |            |                | -                   | -                 |               |            |             |             |                |
|-----------------------------------------|------------------|--------------------|------------|----------------|---------------------|-------------------|---------------|------------|-------------|-------------|----------------|
| File Edit Search Bookmarks Tools Windo  | w DALI Address   | Manager Help       |            |                |                     |                   |               |            |             |             |                |
| 🖣 • 🕨 • 🔯 • 🔲 • 😂 🚰 😫 🚯 🔯               | • 🖩 🖬 🗋 😽        | 🗅 🖺 👌 🥥 🥎          | 🤌 🗞 🍺      | 🖻 📀 💿 🖪 g      | 💁 🙄 🖓 🔑 🖧 🖏         | 🏥 🛅 🍙             |               |            |             |             |                |
| 🚍 My Host : HR-W7-5-002 (SchedTest) 🛛 💆 | Station (SchedTe | st) 🗏 Config 📲     | Drivers    | 🖻 SedonaNetwo  | rk 🛛 🔲 dev 10.0.5.3 | 201 🛛 🚷 DALI CfgT | erm8          |            | C Sedona    | ı Dali Addı | ess Manager 🗸  |
| • 🗉 Nav 🗖                               | 🕑 🔦 Sedona Da    | i Device Discover  |            |                |                     |                   |               |            |             | 5           | iuccess » 🛞    |
| 🔄 😂 💿 My Network 🔽                      | Discover         |                    |            |                |                     |                   |               |            |             |             | 10 objects     |
| 🖶 🖬 dev 10.0.0.103                      | Device Name      | Random Add         | ress Short | t Address Mark | ed                  |                   |               |            |             |             | <b>1</b>       |
| 🖶 🖾 dev 10.0.5.201                      | Device_A5143     | 4_10 A51434        | 10         | Adde           | d                   |                   |               |            |             |             |                |
| 🖶 🐥 Alarm Source Info                   | Device_2D2E0     | E_11 2D2E0E        | 11         | Adde           | d                   |                   |               |            |             |             |                |
| Points                                  | Device_84D4A     | 3_12 84D4A3        | 12         | Adde           | d                   |                   |               |            |             |             |                |
| Bedona Took                             | Device_43C05     | E_13 43C05E        | 13         | Adde           | d                   |                   |               |            |             |             |                |
| B Sox Gateway                           | Device_6689E     | E_14 6689EE        | 14         | Adde           | d                   |                   |               |            |             |             |                |
| ₽ 🖓 DALI CfgTerm7                       | Device_267B8     | E_15 267B8E        | 15         | Adde           | d                   |                   |               |            |             |             |                |
| DALI CfgTerm8                           | Device_1A7E7     | 8_16 1A7E78        | 16         | Adde           | d                   |                   |               |            |             |             |                |
|                                         | Device_8069F     | C_17 8069FC        | 17         | Adde           | d                   |                   |               |            |             |             |                |
| - O Palette                             | Device_C49CA     | 7_18 C49CA7        | 18         | Adde           | d                   |                   |               |            |             |             |                |
|                                         | Device_03455     | 2_19 034552        | 19         | Adde           | d                   |                   |               |            |             |             |                |
| 😕 🔞 🗋 sysmikSedonaDali 🔽                |                  |                    |            |                |                     |                   |               |            |             |             |                |
| ⊕ S DALI Config                         | DALI Address Ma  | anager             |            |                |                     |                   |               |            |             |             | 10 objects     |
| DALI.MM LOG                             | Name Com         | nm Status Device N | ame        | Short Address  | New Short Address   | Random Address    | Ballast State | Lamp State | Dali Level  | Marked      | Hint 🕫         |
|                                         | Device0 ?        | Device_A           | 51434_10   | 10             | -1                  | A51434            | ?             | ?          | 255         | New         | NEW: Select ar |
|                                         | Device1 ?        | Device_2           | D2E0E_11   | 11             | -1                  | 2D2E0E            | ?             | ?          | 255         | New         | NEW: Select ar |
|                                         | Device2 ?        | Device_8           | 4D4A3_12   | 12             | -1                  | 84D4A3            | ?             | ?          | 255         | New         | NEW: Select ar |
|                                         | Device3 ?        | Device_4           | 3C05E_13   | 13             | -1                  | 43C05E            | ?             | ?          | 255         | New         | NEW: Select ar |
|                                         | Device4 ?        | Device_6           | 689EE_14   | 14             | -1                  | 6689EE            | ?             | ?          | 255         | New         | NEW: Select ar |
|                                         | Device5 ?        | Device_2           | 67B8E_15   | 15             | -1                  | 267B8E            | ?             | ?          | 255         | New         | NEW: Select ar |
| • @ Heb                                 | Device6 ?        | Device_1           | A7E78_16   | 16             | -1                  | 1A7E78            | ?             | ?          | 255         | New         | NEW: Select ar |
| <ul> <li>Sedona Palette</li> </ul>      | Device7 ?        | Device_8           | 069FC_17   | 17             | -1                  | 8069FC            | ?             | ?          | 255         | New         | NEW: Select ar |
|                                         | Device8 ?        | Device_C           | 49CA7_18   | 18             | -1                  | C49CA7            | ?             | ?          | 255         | New         | NEW: Select an |
|                                         | Device9 ?        | Device_0           | 34552_19   | 19             | -1                  | 034552            | 1             | 1          | 255         | New         | NEW: Select ar |
| Unavertable                             |                  |                    |            |                |                     |                   |               |            |             |             |                |
| Unavailable                             | 4                |                    |            | m.             |                     |                   |               |            |             |             |                |
|                                         | Braz             |                    |            |                |                     |                   | J Ab plant    | 2 14/      |             |             | Danlara        |
|                                         | e Edit           | Cancel O Ad        | a El Se    |                | Discover 😗 Sr       | apsnot 🖓 Rea      | ad 88 Blink   | 53 Write   | e Address() | es)         | керіасе        |
|                                         |                  |                    |            |                |                     |                   |               |            |             |             |                |

Now hide the learn table, then use the Select All button followed by read button to read all available DALI properties like groups, scenes and lamp power properties from DALI network.

## Figure 4 - Read all DALI properties

| Harris WorkPlace AX                     |              |                   |                                   |             | -                     | -                |              | -          |          | _ 0                      | X          |
|-----------------------------------------|--------------|-------------------|-----------------------------------|-------------|-----------------------|------------------|--------------|------------|----------|--------------------------|------------|
| File Edit Search Bookmarks Tools Wind   | ow DALI Add  | lress Manager Hel | p                                 |             |                       |                  |              |            |          |                          |            |
| 🖣 • 🕨 • 🔯 • 🔲 • 😂 🚰 📑 🕃 🕕 🔯             | > 🖩 🖬 🕞      | 🖌 🗅 🖺 G           | ) 🥱 🤄 🗞 🖻 🗖                       | 0           | 1 🟨 🕆 🗛 🖉 🚑 1         | 🖧 🏥 🛅 🛃          |              |            |          |                          |            |
| 🚍 My Host : HR-W7-5-002 (SchedTest) 🛛 🞙 | Station (Sch | nedTest) 🗏 Conf   | ig <b>*⊡</b> Drivers <b>*⊡</b> Se | edonaNet    | work 🔲 dev 10.0.!     | 5.201 🛛 🖧 DAL    | I CfgTerm8   |            |          | G Sedona Dali Address M  | lanager +  |
| • E Nav                                 | DALI Addre   | ss Manager        |                                   |             |                       |                  |              |            |          | 1                        | 0 objects  |
| R 🗟 💿 My Network                        | Name         | Comm Status       | Device Name                       | Short N     | ew Random Address     | Ballast State    | Lamp State   | Dali Level | Marked   | Hint                     | (P         |
|                                         | Device0      | ?                 | Device_A51434_10                  | 10 -1       | A51434                | ?                | ?            | 255        | New      | NEW: Select and do 'Read | . REPLAC   |
| e dev 10.0.0.103                        | Device1      | ?                 | Device_2D2E0E_11                  | 11 -1       | 2D2E0E                | ?                | ?            | 255        | New      | NEW: Select and do 'Read | .   REPLAC |
| e al dev 10.0.5.201                     | Device2      | ?                 | Device_84D4A3_12                  | 12 -1       | 84D4A3                | ?                | ?            | 255        | New      | NEW: Select and do 'Read | . REPLAC   |
| Points                                  | Device3      | ?                 | Device_43C05E_13                  | 13 -1       | 43C05E                | ?                | ?            | 255        | New      | NEW: Select and do 'Read | . REPLAC   |
| ⊕ <sup>©</sup> Device Info              | Device4      | ?                 | Device_6689EE_14                  | 14 -1       | 6689EE                | ?                | ?            | 255        | New      | NEW: Select and do 'Read | . REPLAC   |
| 🖽 🖶 Sedona Tools                        | Device5      | ?                 | Device_267B8E_15                  | 15 -1       | 267B8E                | ?                | ?            | 255        | New      | NEW: Select and do 'Read | . REPLAC   |
| B Sox Gateway                           | Device6      | ?                 | Device_1A7E78_16                  | 16 -1       | 1A7E78                | ?                | ?            | 255        | New      | NEW: Select and do 'Read | .   REPLAC |
| Buse DALL CfgTerm/                      | Device7      | ?                 | Device_8069FC_17                  | 17 -1       | 8069FC                | ?                | ?            | 255        | New      | NEW: Select and do 'Read | . REPLAC   |
| DALL Cigreinio                          | Device       | Confirmation ne   | eded                              |             |                       |                  | X            | 255        | New      | NEW: Select and do 'Read | . REPLAC   |
|                                         | 🔳 Device     |                   |                                   |             |                       |                  |              | 255        | New      | NEW: Select and do 'Read | . REPLAC   |
| 🝷 🧐 Palette 🗖                           |              | This will load    | ALL information (prope            | erties, gro | oups, scenses) of the | e selected devic | es from DALI |            |          |                          |            |
| 🙉 🙉 👩 🗍 sysmikSedonaDali 💽              |              | and will upda     | te the information in si          | tation dat  | abase!                |                  |              |            |          |                          |            |
|                                         |              | Do you want       | to proceed anyway?                |             |                       |                  |              |            |          |                          |            |
| ⊕ di DALI Config                        |              | ,                 |                                   | N           | N                     |                  |              |            |          |                          |            |
| DALI.MM Log                             |              |                   |                                   | Yes         | No                    |                  |              |            |          |                          |            |
|                                         |              |                   |                                   |             |                       |                  |              |            |          |                          |            |
| - 🕑 Help 🗖                              |              |                   |                                   |             |                       |                  |              |            |          |                          |            |
| 🝷 📔 Sedona Palette 🛛 🗖                  |              |                   |                                   |             |                       |                  |              |            |          |                          |            |
|                                         |              |                   |                                   |             |                       |                  |              |            |          |                          |            |
|                                         |              |                   |                                   |             |                       |                  |              |            |          |                          |            |
| Unavailable                             |              |                   |                                   |             |                       |                  |              |            |          |                          |            |
|                                         | 4            |                   |                                   |             | 111                   |                  |              |            |          |                          | Þ          |
|                                         | 📄 Edi        | Cancel            | Add Selec                         | t All       | A Discover            | Snapshot         | Read         | Blink      | 23 Write | e Address(es) 🛛 🕒 Ren    | lace       |
| Read                                    |              | o cuncer          | Bocice                            |             |                       | Gildponot        | e neau       | In Dinik   | 43 MILL  | ( Rep                    | -ucc       |
|                                         |              |                   |                                   |             |                       |                  |              |            |          |                          |            |

The following picture shows the user interface while doing the read.

# Figure 5 - Reading properties

| WorkPlace AX                           |              |                  |                  |        |       | -                 | -             |            |            |                                 |               | _ 0 X             |
|----------------------------------------|--------------|------------------|------------------|--------|-------|-------------------|---------------|------------|------------|---------------------------------|---------------|-------------------|
| File Edit Search Bookmarks Tools Winds |              | ress Manager Her | ,                |        |       |                   |               |            |            |                                 |               |                   |
|                                        |              |                  | /<br>  🧄 🧼 🕲 📄 🥅 |        |       | 16 (C)            | adh 🖪 🗟       |            |            |                                 |               |                   |
|                                        |              |                  |                  |        |       |                   |               | I ChaTaran | _          | _                               | D Cadara Dat  | Address Manager   |
| Phy Host : HR-W7-5-002 (Sched Fest)    | station (Sch | ed rest) 🗉 Conni | y -uonvers -us   | euonar | verwo | JIK La dev 10.0.5 | .201 🤬 DAL    |            |            |                                 | o Sedona Dal  | Address Manager • |
| - 🗉 Nav 🗖                              | DALI Addre   | ss Manager       |                  |        | _     | 1                 | -             |            |            |                                 |               | 10 objects        |
| 📔 🛸 💿 🍘 My Network 💌                   | Name         | Comm Status      | Device Name      | Short  | Nev   | Random Address    | Ballast State | Lamp State | Dali Level | Marked                          | Hint          | 9                 |
| 🖻 🗇 🗠 🖿 🗠                              | Device0      |                  | Device_A51434_10 | 10     | -1    | A51434            |               |            | 255        | New                             |               |                   |
| ⊕ III dev 10.0.5.201                   | Device1      |                  | Device_2D2E0E_11 | 11     | -1    | 2D2E0E            |               |            | 255        | New                             |               |                   |
| 🖶 🐥 Alarm Source Info                  | Device2      |                  | Device_84D4A3_12 | 12     | -1    | 84D4A3            |               |            | 255        | New                             |               |                   |
| Depints                                | Device3      |                  | Device_43C05E_13 | 13     | -1    | 43C05E            |               |            | 255        | New                             |               |                   |
| Device Info                            | Device4      |                  | Device_0089EE_14 | 14     | -1    | 0089EE            |               |            | 200        | New                             |               |                   |
| B Sox Gateway                          |              |                  | Device_20766L_13 | 16     | -1    | 147579            | :<br>Ok       | );<br>Off  | 0          | Now                             | Paad Scapes   |                   |
| 🖽 🕾 DALI CfgTerm7                      | Device7      |                  | Device_1A/E/0_10 | 17     | -1    | 8069EC            | Ok            | Off        |            | New                             | Read Scenes   |                   |
| DALI CfgTerm8                          | Device8      |                  | Device C49CA7 18 | 18     | -1    | C49CA7            | Ok            | Off        | 0          | New                             | Read Scenes   |                   |
| i i i i i i i i i i i i i i i i i i i  | Device9      |                  | Device 034552 19 | 19     | -1    | 034552            | Ok            | Off        |            | New                             | Read Scenes   |                   |
| ✓ ④ Palette                            |              |                  |                  |        |       |                   |               |            |            |                                 |               |                   |
| 🛜 🔯 👩 🗍 sysmikSedonaDali 💌             |              |                  |                  |        |       |                   |               |            |            |                                 |               |                   |
|                                        |              |                  |                  |        |       |                   |               |            |            |                                 |               |                   |
| ⊕ S DALI Config<br>⊕ S DALI.MM Log     | 1            |                  |                  |        |       |                   |               |            |            |                                 |               |                   |
| - 🕑 Help 🗖                             |              |                  |                  |        |       |                   |               |            |            |                                 |               |                   |
| 🔹 📓 Sedona Palette 📃 🗖                 |              |                  |                  |        |       |                   |               |            |            |                                 |               |                   |
| Unavailable                            |              |                  |                  |        |       |                   |               |            |            |                                 |               |                   |
|                                        | •            |                  |                  |        | _     |                   |               |            |            |                                 |               |                   |
|                                        | 📄 🖻 Edit     | Cancel           | O Add Selec      | t All  | 99    | Discover 🕆 🕄 S    | napshot       | Read 8     | 🕸 Blink    | <sup>2</sup> <sub>3</sub> Write | e Address(es) | Replace           |
|                                        |              |                  |                  |        |       |                   |               |            |            |                                 |               |                   |

If all information have been successfully downloaded the table is shown like in the following picture.

## Figure 6 - Discover successful done

| WorkPlace AX                        | -        |              |                   |                  |       |       |                  |               |               |            |          |                | - 🗆 🗙            |
|-------------------------------------|----------|--------------|-------------------|------------------|-------|-------|------------------|---------------|---------------|------------|----------|----------------|------------------|
| File Edit Search Bookmarks Tools V  | /indo    | w DALI Add   | ress Manager Help |                  |       |       |                  |               |               |            |          |                |                  |
| 🖣 • 🕨 • 🔯 • 🔲 • 🖄 🕋 🍃 🕕             |          | - 🖩 🗟 🗋      | 🔏 🗅 📋 👌 🥥         | 🥎 🥐 🐛 🍺 🗖 📀      | 0     | 8 #8  | 🕆 🖓 🄌 🖧 🛟        | dd 👌 😭        |               |            |          |                |                  |
| 🚍 My Host : HR-W7-5-002 (SchedTest) | ø        | Station (Sch | edTest) 🗏 Config  | Drivers Sede     | onaNe | twork | 🗆 🖾 dev 10.0.5.2 | 01 🛛 🕹 DALI ( | CfgTerm8      |            | C        | Sedona Dali Ao | ldress Manager + |
| + 🖻 Nav                             |          | DALI Addre   | ss Manager        |                  |       |       |                  |               |               |            |          |                | 10 objects       |
| 🖙 🟂 📀 🍙 My Network                  | 1        | Name         | Comm Status       | Device Name      | Short | New   | Random Address   | Ballast State | Lamp State    | Dali Level | Marked   | Hint           | (U               |
|                                     |          | Device0      |                   | Device_A51434_10 | 10    | -1    | A51434           | Ok            | Off           | 0          | New      | Read Scenes    |                  |
| er a dev 10.0.0.103                 |          | Device1      | ?                 | Device_2D2E0E_11 | 11    | -1    | 2D2E0E           | Ok            | Off, Power On | 255        | New      | Read Scenes    |                  |
| ⊕ ♣ Alarm Source Info               |          | Device2      |                   | Device_84D4A3_12 | 12    | -1    | 84D4A3           | Ok            | Off           | 0          | New      | Read Scenes    |                  |
| 🖽 🕲 Points                          |          | Device3      |                   | Device_43C05E_13 | 13    | -1    | 43C05E           | Ok            | Off           | 0          | New      | Read Scenes    |                  |
| Device Info                         | -        | Device4      |                   | Device_6689EE_14 | 14    | -1    | 6689EE           | Ok            | Off           | 0          | New      | Read Scenes    |                  |
| B Sedona Tools                      |          | Device5      |                   | Device_267B8E_15 | 15    | -1    | 267B8E           | Ok            | Off           | 0          | New      | Read Scenes    |                  |
| B Sox Gateway                       |          | Device6      |                   | Device_1A7E78_16 | 16    | -1    | 1A7E78           | Ok            | Off           | 0          | New      | Read Scenes    |                  |
| BALL CfgTerm8                       |          | Device7      |                   | Device_8069FC_17 | 17    | -1    | 8069FC           | Ok            | Off           | 0          | New      | Read Scenes    |                  |
| 🖽 🕸 DALI CfgTerm9                   |          | Device8      |                   | Device_C49CA7_18 | 18    | -1    | C49CA7           | Ok            | Off           | 0          | New      | Read Scenes    |                  |
| 🗄 🛞 DALI CfgTerm10                  | -        | Device9      |                   | Device_034552_19 | 19    | -1    | 034552           | Ok            | Off           | 0          | New      | Read Scenes    |                  |
|                                     |          |              |                   |                  |       |       |                  |               |               |            |          |                |                  |
| - 🧐 Palette                         |          |              |                   |                  |       |       |                  |               |               |            |          |                |                  |
| 😰 🛽 🗟 🗂 sysmikSedonaDali            | •        |              |                   |                  |       |       |                  |               |               |            |          |                |                  |
|                                     |          |              |                   |                  |       |       |                  |               |               |            |          |                |                  |
| BALL Com                            | Ξ        |              |                   |                  |       |       |                  |               |               |            |          |                |                  |
|                                     | <b>Y</b> |              |                   |                  |       |       |                  |               |               |            |          |                |                  |
| • W Help                            |          |              |                   |                  |       |       |                  |               |               |            |          |                |                  |
| <ul> <li>Edona Palette</li> </ul>   |          |              |                   |                  |       |       |                  |               |               |            |          |                |                  |
| Unavailable                         |          | 🖻 Edit       | Cancel O          | Add Select A     | ll l  | 🏥 D   | iscover 🛛 🙄 Sna  | apshot 🛶      | Read 🏾 🏥 Bli  | ink 🖁 🖁 🖁  | Write Ad | ldress(es)     | 👌 Replace        |
|                                     |          |              |                   |                  |       |       |                  |               |               |            |          |                |                  |

# **Snapshot devices**

#### <u>Home</u>

The Snapshot button in Dali Address Manager can be used to search for ALL addressed DALI devices connected to the selected terminal. This function tries to find all DALI devices with valid short addresses.

Note: This function does not use the DALI random address search algorithm to find and to address any not addressed device!

First you will be prompted by a confirmation box to start the function

AImportant: This function will delete all previously found devices from the station database!

### Figure 1 - Confirm snapshot function

| 證 WorkPlace AX                                                                                                    |                    |                  | -                      | -                | - Castron     |                      |            |            |          | X        |
|----------------------------------------------------------------------------------------------------|--------------------|------------------|------------------------|------------------|---------------|----------------------|------------|------------|----------|----------|
| File Edit Search Bookmarks Tools Window DALI Address Ma                                                                                                    | nager Help         |                  |                        |                  |               |                      |            |            |          |          |
| 🖣 • 🕨 • 🔯 • 🔲 • 😂 🚰 😫 😳 🙆 🗁 • 🖶 🐻 😱 😽 🗅                                                                                                    | 🖺 🕞 🥥 🤌 🐛 🍺        | E 💿 💿 🖬 🖠        | 🖢 🙄 📣 🔑 🖧 🖏 j          | # 🛅 🔒            |               |                      |            |            |          |          |
| My Host : HR-W7-5-002 (SchedTest) Station (SchedTest)                                                                                                    | Config Config      | SedonaNetwo      | rk 🗉 dev 10.0.5.2      | 01 🛛 🕹 DALI CfgT | erm8          |                      | C Sedona   | ı Dali Add | ress Man | ager •   |
| E Nav     DALI Address Mana                                                                                                    | aer                | _                |                        |                  |               | _                    |            |            | 10 o     | biects   |
| Reference State State St | Status Device Name | Short Address    | New Short Address      | Random Address   | Ballast State | Lamp State           | Dali Level | Marked     | Hint     | P        |
| Device0 ?                                                                                                    | Device_A51434_10   | 10               | -1                     | A51434           | ?             | ?                    | 255        | New        | NEW: Se  | elect ar |
|                                                                                                    | Device_2D2E0E_11   | 11               | -1                     | 2D2E0E           | ?             | ?                    | 255        | New        | NEW: Se  | elect ar |
| Balarm Source Info                                                                                                    | Device_84D4A3_12   | 12               | -1                     | 84D4A3           | ?             | ?                    | 255        | New        | NEW: Se  | elect ar |
| Points     Device3 ?                                                                                                    | Device_43C05E_13   | 13               | -1                     | 43C05E           | ?             | ?                    | 255        | New        | NEW: Se  | elect ar |
| Device Info 🔤 Device4 ?                                                                                                    | Device_6689EE_14   | 14               | -1                     | 6689EE           | ?             | ?                    | 255        | New        | NEW: Se  | elect ar |
| 🖽 🖶 Sedona Tools 👘 🖬 Device5 ?                                                                                                    | Device_267B8E_15   | 15               | -1                     | 267B8E           | ?             | ?                    | 255        | New        | NEW: Se  | elect ar |
| B Sox Gateway Device6 ?                                                                                                    | Device_1A7E78_16   | 16               | -1                     | 1A7E78           | ?             | ?                    | 255        | New        | NEW: Se  | elect ar |
| Device7 ?                                                                                                    | Device_8069FC_17   | 17               | -1                     | 8069FC           | ?             | ?                    | 255        | New        | NEW: Se  | elect ar |
| DALL Cig reims                                                                                                    | Device_C49CA7_18   | 18               | -1                     | C49CA7           | ?             | ?                    | 255        | New        | NEW: Se  | elect ar |
| Device9 ?                                                                                                    | Device_034552_19   | 19               | -1                     | 034552           | ?             | ?                    | 255        | New        | NEW: Se  | elect ar |
| O Palette                                                                                                    |                    |                  |                        |                  |               |                      |            |            |          |          |
|                                                                                                    | 🔒 Confirma         | tion needed      |                        | ×                |               |                      |            |            |          |          |
| DALI Config                                                                                                    | Dove               | u want to make   | a DALL spanshot?       |                  |               |                      |            |            |          |          |
| The main and the second second |                    | a wanc to make   | a DALI Shapshot:       |                  |               |                      |            |            |          |          |
|                                                                                                    | ІМРО               | RTANT: Finally a | all DALI devices are d | eleted           |               |                      |            |            |          |          |
|                                                                                                    | and t              | ne snapshot resu | ult is added.          |                  |               |                      |            |            |          |          |
|                                                                                                    |                    | Yes              | No                     |                  |               |                      |            |            |          |          |
|                                                                                                    |                    | <u>i</u>         |                        |                  |               |                      |            |            |          |          |
|                                                                                                    |                    |                  |                        |                  |               |                      |            |            |          |          |
|                                                                                                    |                    |                  |                        |                  |               |                      |            |            |          |          |
| - O Hab                                                                                                    |                    |                  |                        |                  |               |                      |            |            |          |          |
| - E Sedena Daletto                                                                                                    |                    |                  |                        |                  |               |                      |            |            |          |          |
|                                                                                                    |                    |                  |                        |                  |               |                      |            |            |          |          |
|                                                                                                    |                    |                  |                        |                  |               |                      |            |            |          |          |
|                                                                                                    |                    |                  |                        |                  |               |                      |            |            |          |          |
| Unavailable                                                                                                    |                    |                  |                        |                  |               |                      |            |            |          |          |
|                                                                                                    |                    |                  |                        |                  |               | 1                    |            |            |          |          |
| Edit 📀 🖸                                                                                                    | Cancel 💿 Add 🔄 Se  | elect All 🏻 🏥    | Discover 🛛 🙄 Sna       | apshot 🛛 🖓 Rea   | d 🏥 Blink     | <sup>2</sup> 3 Write | e Address( | es) 🛛 🖁    | h Replac | æ        |
| Snapshot                                                                                                    |                    |                  |                        |                  |               |                      |            |            |          |          |

While making the shapshot the manager view is disabled. Don't leave the manager view until the end.

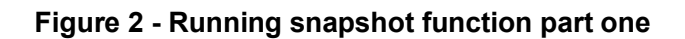

| Harris WorkPlace AX                     |                     |                    |                    | -                 | -               | -             |                |             |                  |
|-----------------------------------------|---------------------|--------------------|--------------------|-------------------|-----------------|---------------|----------------|-------------|------------------|
| File Edit Search Bookmarks Tools Windo  | w DALI Address Mana | ager Help          |                    |                   |                 |               |                |             |                  |
| 🖣 • 🕨 • 🔯 • 🔲 • 📴 🚰 📑 🚳 🌘               | • 🖩 🗟 🗋 🕌 🗈 (       | 🖺 🕒 😑 🥱 🥐 🖫        | ) 🖪 📀 💿 🗟 🏨 🤅      | } 🖧 🖉 🖧 🗞 🏨 I     | à 🗟             |               |                |             |                  |
| 🚍 My Host : HR-W7-5-002 (SchedTest) 🛛 💆 | Station (SchedTest) | Config Drivers     | SedonaNetwork      | 🖬 dev 10.0.5.201  | 📣 DALI CfgTerm8 | 3             | 🖸 Se           | dona Dali A | ddress Manager 🔸 |
| - E Nav                                 | DALI Address Manage | er                 |                    |                   |                 |               |                |             | 6 objects        |
| F 🤹 💿 🎑 My Network 🔽                    | Name                | Comm Status Device | Name Short Address | New Short Address | Random Address  | Ballast State | Lamp State     | Dali Level  | Marked Hint 🕫    |
|                                         | DeviceSnapshot10    | ? Device1          | 0 10               | -1                | FFFFFF          | Ok            | Off            | 255         | New              |
| ev 10.0.0.103                           | DeviceSnapshot11    | ? Device1          | 1 11               | -1                | FFFFFF          | Ok            | Off, Power On  | 255         | New              |
| Alarm Source Info                       | DeviceSnapshot12    | ? Device1          | 2 12               | -1                | FFFFFF          | Ok            | Off            | 255         | New              |
| 🕀 🕲 Points                              | DeviceSnapshot13    | ? Device1          | 3 13               | -1                | FFFFFF          | Ok            | Off            | 255         | New              |
| 🖶 🔍 Device Info                         | DeviceSnapshot14    | ? Device1          | 4 14               | -1                | FFFFFF          | Ok            | Off            | 255         | New              |
| 🛡 🗏 Sedona Tools                        | DeviceSnapshot15    | ? Device1          | 5 15               | -1                | FFFFFF          | Ok            | Off            | 255         | New              |
| ⊕ Sox Gateway<br>⊕ ⊗ DALI CfgTerm7      |                     |                    |                    |                   |                 |               |                |             |                  |
| DALI CfgTerm8                           |                     |                    |                    |                   |                 |               |                |             |                  |
| 🖶 🕸 DALI CfgTerm9 🔽                     |                     |                    |                    |                   |                 |               |                |             |                  |
|                                         |                     |                    |                    |                   |                 |               |                |             |                  |
| • Palette                               |                     |                    |                    |                   |                 |               |                |             |                  |
| 😇 💿 🗋 🔂 sysmikSedonaDali 🔽 💌            |                     |                    |                    |                   |                 |               |                |             |                  |
| ⊕ & DALI Config                         |                     |                    |                    |                   |                 |               |                |             |                  |
| 🖻 💩 DALI.MM Log                         |                     |                    |                    |                   |                 |               |                |             |                  |
|                                         |                     |                    |                    |                   |                 |               |                |             |                  |
|                                         |                     |                    |                    |                   |                 |               |                |             |                  |
|                                         |                     |                    |                    |                   |                 |               |                |             |                  |
|                                         |                     |                    |                    |                   |                 |               |                |             |                  |
|                                         |                     |                    |                    |                   |                 |               |                |             |                  |
|                                         |                     |                    |                    |                   |                 |               |                |             |                  |
|                                         |                     |                    |                    |                   |                 |               |                |             |                  |
| 🔹 🕑 Help 🗖                              |                     |                    |                    |                   |                 |               |                |             |                  |
| 🔹 🖀 Sedona Palette 🗖                    |                     |                    |                    |                   |                 |               |                |             |                  |
|                                         |                     |                    |                    |                   |                 |               |                |             |                  |
|                                         |                     |                    |                    |                   |                 |               |                |             |                  |
| Unavailable                             |                     |                    |                    |                   |                 |               |                |             |                  |
| Unavailable                             |                     |                    |                    |                   |                 |               |                |             |                  |
|                                         | B Edit              |                    | Soloct All ADic    | over Spand        | ot Q Dood       | dù Blink      | 2. Write Addre |             | P Poplace        |
|                                         | Eult Ca             |                    | Select All 88 DIS  | Silapsi           | ior +8 Read     | ala pulik     | sa write Addre | :55(85)     | Списрысе         |
|                                         |                     |                    |                    |                   |                 |               |                |             |                  |

If all devices were found, all available DALI properties like groups, scenes and lamp power properties from DALI network are read finally.

# Figure 3 - Running snapshot function part two

| 器 WorkPlace AX                          |                      |                |              |               | -                 | -               | -             |               |            | _ 0     | X         |
|-----------------------------------------|----------------------|----------------|--------------|---------------|-------------------|-----------------|---------------|---------------|------------|---------|-----------|
| File Edit Search Bookmarks Tools Windo  | ow DALI Address Mana | ager Help      |              |               |                   |                 |               |               |            |         |           |
| 🖣 • 🕨 • 🔯 • 🔲 • 🔯 🚰 🛃 🔞 🌘               | • 🖩 🗟 🗋 😽 🗈 I        | 🛅 🔄 😑 🥱 👩      | 🔶 🗞 🍺 🚍 (    | 3 0 🖪 🗰 🕄     | - 49 🖉 - 49 🗞 🏨 🤅 | à 🗟             |               |               |            |         |           |
| 🚍 My Host : HR-W7-5-002 (SchedTest) 🛛 💐 | Station (SchedTest)  | 🗏 Config 🛛 🕮 🕻 | Drivers 📲 Se |               | 🖬 dev 10.0.5.201  | 📣 DALI CfgTerm8 |               | 🖸 Se          |            |         |           |
| - 🗉 Nav 🗖                               | DALI Address Manag   | er             |              |               |                   |                 |               |               |            | 1       | ) objects |
| F 🤹 💿 🎑 My Network 🔽                    | Name                 | Comm Status    | Device Name  | Short Address | New Short Address | Random Address  | Ballast State | Lamp State    | Dali Level | Marked  | Hint 度    |
|                                         | DeviceSnapshot10     |                | Device10     | 10            | -1                | A51434          | Ok            | Off           | 0          | New     |           |
| er i dev 10.0.0.103                     | DeviceSnapshot11     |                | Device11     | 11            | -1                | 2D2E0E          | Ok            | Off, Power On |            | New     |           |
| Alarm Source Info                       | DeviceSnapshot12     |                | Device12     | 12            | -1                | 84D4A3          | Ok            | Off           |            | New     |           |
| 🖻 🕲 Points 📃                            | DeviceSnapshot13     |                | Device13     | 13            | -1                | 43C05E          | Ok            | Off           |            | New     |           |
| Device Info                             | DeviceSnapshot14     |                | Device14     | 14            | -1                | 6689EE          | Ok            | Off           | 0          | New     |           |
| B Sedona Tools                          | DeviceSnapshot15     |                | Device15     | 15            | -1                | 267B8E          | Ok            | Off           |            | New     |           |
| B A DALL CfaTerm7                       | DeviceSnapshot16     |                | Device16     | 16            | -1                | 1A7E78          | Ok            | Off           | 0          | New     |           |
| DALI CfgTerm8                           | DeviceSnapshot1/     |                | Device1/     | 1/            | -1                | 8069FC          | Ok            | Off           |            | New     | 0.10      |
| 🖽 🕸 DALI CfgTerm9 📃                     | DeviceSnapshot18     |                | Device18     | 18            | -1                | C49CA7          | Ok            | Off           |            | New     | Read Sc   |
|                                         | DeviceSnapshot19     |                | Device19     | 19            | -1                | 034552          | OK            | Off           | 0          | New     | Read Sc   |
| ▼ 🧐 Palette                             |                      |                |              |               |                   |                 |               |               |            |         |           |
| 🛜 🛯 🧕 🗂 sysmikSedonaDali 🛛 🔻            |                      |                |              |               |                   |                 |               |               |            |         |           |
| ⊞ c DALL Config                         |                      |                |              |               |                   |                 |               |               |            |         |           |
| B ALLI.MM Log                           |                      |                |              |               |                   |                 |               |               |            |         |           |
| -                                       |                      |                |              |               |                   |                 |               |               |            |         |           |
|                                         |                      |                |              |               |                   |                 |               |               |            |         |           |
|                                         |                      |                |              |               |                   |                 |               |               |            |         |           |
|                                         |                      |                |              |               |                   |                 |               |               |            |         |           |
|                                         |                      |                |              |               |                   |                 |               |               |            |         |           |
|                                         |                      |                |              |               |                   |                 |               |               |            |         |           |
|                                         |                      |                |              |               |                   |                 |               |               |            |         |           |
| 🝷 🕑 Help 🗖                              |                      |                |              |               |                   |                 |               |               |            |         |           |
| 🔹 🖀 Sedona Palette 🛛 🗖                  |                      |                |              |               |                   |                 |               |               |            |         |           |
|                                         |                      |                |              |               |                   |                 |               |               |            |         |           |
|                                         |                      |                |              |               |                   |                 |               |               |            |         |           |
| Unavailable                             |                      |                |              |               |                   |                 |               |               |            |         |           |
| Cha Valiable                            |                      |                |              |               |                   |                 |               |               |            |         |           |
|                                         | Edit OC              | ancel O Add    | Select       | All 🔅 Disc    | over 🕄 Snansh     | ot 🖓 Read       | (A) Blink     | a Write Addr  | ess(es)    | B Repl  | ace       |
|                                         | Care Co              | - Aud          | - Courter    |               |                   | TO FROM         | au brinne     |               |            | - reepi |           |
| [L                                      |                      |                |              |               |                   |                 |               |               |            |         |           |

If all information have been successfully downloaded the table is shown like in the following picture.

| ## WORKPlace AX         Fie Edit Search Bookmarks Tools Window DALI Address Manager Help <ul> <li></li></ul>                                                                                                    | lanager -<br>0 objects<br>Marked p              |  |  |  |  |  |  |  |  |  |  |  |  |
|----------------------------------------------------------------------------------------------------|-------------------------------------------------|--|--|--|--|--|--|--|--|--|--|--|--|
| File Edit Search Bookmarks Tools Window DALI Address Manager Help <ul> <li></li></ul>                                                                                                    | lanager ↓<br>0 objects<br>Marked ₪              |  |  |  |  |  |  |  |  |  |  |  |  |
| • ● ● ● ● ● ● ● ● ● ● ● ● ●                                                                                                    | lanager +<br>0 objects<br>1arked p              |  |  |  |  |  |  |  |  |  |  |  |  |
| My Host : HR-W7-5-002 (SchedTest)      Station (SchedTest)      Config                                                                                                    | 1anager -<br>0 objects<br><mark>Marked p</mark> |  |  |  |  |  |  |  |  |  |  |  |  |
| Nav     DALI Address Manager     10 objects                                                                                                    |                                                 |  |  |  |  |  |  |  |  |  |  |  |  |
|                                                                                                    | Marked 🚌                                        |  |  |  |  |  |  |  |  |  |  |  |  |
| 😰 🌚 🖗 My Network 🕞 Name Comm Status Device Name Short Address New Short Address Random Address Balast State Lamp State Dai Level                                                                                                    |                                                 |  |  |  |  |  |  |  |  |  |  |  |  |
| DeviceSnapshot10 Device10 10 -1 A51434 Ok Off 0                                                                                                    | vew F                                           |  |  |  |  |  |  |  |  |  |  |  |  |
| □ dev 10.0.0103 □ DeviceSnapshot11 Device11 11 -1 2D2E0E Ok Off, Power On 255                                                                                                    | New F                                           |  |  |  |  |  |  |  |  |  |  |  |  |
| B → dev 10.0.5.201 → DeviceSnapshot12 Device12 12 -1 84D4A3 Ok Off 0                                                                                                    | New F                                           |  |  |  |  |  |  |  |  |  |  |  |  |
| P ● Points ■ DeviceSnapshot13 Device13 13 -1 43C05E Ok Off 0                                                                                                    | New F                                           |  |  |  |  |  |  |  |  |  |  |  |  |
| Device Info DeviceSnapshot14 Device14 14 -1 6689EE Ok Off 0                                                                                                    | New F                                           |  |  |  |  |  |  |  |  |  |  |  |  |
| Page Sedona Tools DeviceSnapshot15 Device15 15 -1 267B8E Ok Off 0                                                                                                    | New F                                           |  |  |  |  |  |  |  |  |  |  |  |  |
| Beine Sox Gateway DeviceSnapshot16 Device16 16 -1 1A7E78 Ok Off 0                                                                                                    | New F                                           |  |  |  |  |  |  |  |  |  |  |  |  |
| a do Dall Crighterm? ■ DeviceSnapshot17 Device17 17 -1 8069FC Ok Off 0                                                                                                    | New F                                           |  |  |  |  |  |  |  |  |  |  |  |  |
| the ball of the many states of the states of the states o | New F                                           |  |  |  |  |  |  |  |  |  |  |  |  |
| DeviceSnapshot19 Device19 19 -1 034552 Ok Off 0                                                                                                    | New F                                           |  |  |  |  |  |  |  |  |  |  |  |  |
|                                                                                                    |                                                 |  |  |  |  |  |  |  |  |  |  |  |  |
| 🛛 😂 🕼 🖸 SysmikSedonaDali 🔍                                                                                                    |                                                 |  |  |  |  |  |  |  |  |  |  |  |  |
| ₽ & DALI Config                                                                                                    |                                                 |  |  |  |  |  |  |  |  |  |  |  |  |
| 🗄 🗟 DALI.MM Log                                                                                                    |                                                 |  |  |  |  |  |  |  |  |  |  |  |  |
|                                                                                                    |                                                 |  |  |  |  |  |  |  |  |  |  |  |  |
|                                                                                                    |                                                 |  |  |  |  |  |  |  |  |  |  |  |  |
|                                                                                                    |                                                 |  |  |  |  |  |  |  |  |  |  |  |  |
|                                                                                                    |                                                 |  |  |  |  |  |  |  |  |  |  |  |  |
|                                                                                                    |                                                 |  |  |  |  |  |  |  |  |  |  |  |  |
|                                                                                                    |                                                 |  |  |  |  |  |  |  |  |  |  |  |  |
|                                                                                                    |                                                 |  |  |  |  |  |  |  |  |  |  |  |  |
| - @ Heb                                                                                                    |                                                 |  |  |  |  |  |  |  |  |  |  |  |  |
| Sedona Palette                                                                                                    |                                                 |  |  |  |  |  |  |  |  |  |  |  |  |
|                                                                                                    |                                                 |  |  |  |  |  |  |  |  |  |  |  |  |
|                                                                                                    |                                                 |  |  |  |  |  |  |  |  |  |  |  |  |
| Unavsidela                                                                                                    |                                                 |  |  |  |  |  |  |  |  |  |  |  |  |
|                                                                                                    | Þ                                               |  |  |  |  |  |  |  |  |  |  |  |  |
|                                                                                                    |                                                 |  |  |  |  |  |  |  |  |  |  |  |  |
| Edit Cancel Add Ex Select All A Discover C Anapshot A Read B Blink \$2 Write Address(es)                                                                                                    | lace                                            |  |  |  |  |  |  |  |  |  |  |  |  |

# Figure 4 - Snapshot successful done

# Search by blinking

#### <u>Home</u>

The Blink button in Dali Address Manager can be used to search DALI devices by location and using lamp blink.

1)Tip: Sometimes the range between maximum and minimum value can be very small. could it be better -> Off instead. this case to use the Maximum feature In Use the property sheet view of the Dali config component to change the behavior via property slot Blink use Max Off.

#### Figure 1 - Start blink mode

| H Work   | Place AX                       |       |              |                   |                    |       |       |                   | -             |               |            |          |             | _ <b>D</b> _ X  |   |
|----------|--------------------------------|-------|--------------|-------------------|--------------------|-------|-------|-------------------|---------------|---------------|------------|----------|-------------|-----------------|---|
| File Edi | it Search Bookmarks Tools V    | Vindo | w DALI Add   | ress Manager Help | )                  |       |       |                   |               |               |            |          |             |                 | ٦ |
|          | - 🔯 - 🔲 - 🔯 😭 🕃 🕕              |       | • 🗐 🐻 🗋      | 🖌 🗅 🖺 🕒 🥥         | i 🥎 🥐 🐛 📄 🗖 🔕      |       | 8     | 🕆 🖓 🖉 📲 🖏         | 👬 🕒 🗟         |               |            |          |             |                 |   |
| 🚍 Му Н   | lost : HR-W7-5-002 (SchedTest) |       | Station (Sch | edTest) 🗏 Config  | g 🖷 Drivers 📲 Sedo | onaNe | twork | c 🔲 dev 10.0.5.20 | D1 🛛 🕹 DALI ( | CfgTerm8      |            | Q        | Sedona Dali | Address Manager |   |
| - E Na   | IV.                            |       |              | ss Manager        |                    | _     | _     |                   |               |               |            |          |             | 10 object       |   |
|          | My Network                     |       | Name         | Comm Status       | Device Name        | Shor  | t New | Random Address    | Ballast State | Lamp State    | Dali Level | Marked   | Hint        | 10 00jete       |   |
|          |                                | 믝     | Device0      |                   | Device_K2          | 10    | 0     | A51434            | Ok            | Off           | 0          | New      |             |                 |   |
|          | ⊕                              |       | Device1      |                   | Device_2D2E0E_11   | 11    | -1    | 2D2E0E            | Ok            | Off, Power On | 255        | New      |             |                 |   |
|          | the dev 10.0.5.201             |       | Device2      |                   | Device_84D4A3_12   | 12    | -1    | 84D4A3            | Ok            | Off           | 0          | New      |             |                 |   |
|          | ⊕ © Points                     |       | Device3      |                   | Device_43C05E_13   | 13    | -1    | 43C05E            | Ok            | Off           | 0          | New      |             |                 |   |
|          | 🕀 🔍 Device Info                | =     | Device4      |                   | Device_6689EE_14   | 14    | -1    | 6689EE            | Ok            | Off           | 0          | New      |             |                 |   |
|          | 🖻 🗐 Sedona Tools               |       | Device5      |                   | Device_267B8E_15   | 15    | -1    | 267B8E            | Ok            | Off           | 0          | New      |             |                 |   |
|          | B Sox Gateway                  |       | Device6      |                   | Device_1A7E78_16   | 16    | -1    | 1A7E78            | Ok            | Off           | 0          | New      |             |                 |   |
|          | Base DALL CfgTerm?             |       | Device7      |                   | Device_8069FC_17   | 17    | -1    | 8069FC            | Ok            | Off           | 0          | New      |             |                 |   |
|          |                                |       | Device8      |                   | Device_C49CA7_18   | 18    | -1    | C49CA7            | Ok            | Off           | 0          | New      |             |                 |   |
|          | ⊕ 🕾 DALI CfgTerm10             | -     | Device9      |                   | Device_034552_19   | 19    | -1    | 034552            | Ok            | Off           | 0          | New      |             |                 |   |
| •        | m                              |       |              |                   |                    |       |       |                   |               |               |            |          |             |                 |   |
| 🝷 🧐 Pal  | lette                          |       |              |                   |                    |       |       |                   |               |               |            |          |             |                 |   |
| 6 😒      | a 💿 sysmikSedonaDali           | •     |              |                   |                    |       |       |                   |               |               |            |          |             |                 |   |
| 🖽 🛷 DAI  | LI Config                      | -     |              |                   |                    |       |       |                   |               |               |            |          |             |                 |   |
| 🗄 🗟 DAI  | LI.MM Log                      |       |              |                   |                    |       |       |                   |               |               |            |          |             |                 |   |
| • 🛞 He   | h                              | -     |              |                   |                    |       |       |                   |               |               |            |          |             |                 |   |
| 🕶 🖀 Sec  | dona Palette                   |       |              |                   |                    |       |       |                   |               |               |            |          |             |                 |   |
|          | Unavailable                    |       | 📄 Edit       | Cancel            | O Add Select A     | Ш     | 熱D    | iscover ု 🕄 Sna   | apshot 🖓      | Read 🙀 Bli    | ink 🖁 🖁 🖁  | Nrite Ad | dress(es)   | Replace         |   |
|          |                                |       |              |                   |                    |       |       |                   |               |               |            |          |             |                 |   |

If the lamp has been found stop blink by pressing Blink button once again. A dialog appears where the name and new short address can be set for this device. Press Yes button to go on with search by blinking of the next available lamp.

#### Figure 2 - Change name and set new short address

| H WorkPlace AX                         | -                            |                     | and the second second      | a set to all later       |                   | _ 🗆 🗶                         |
|----------------------------------------|------------------------------|---------------------|----------------------------|--------------------------|-------------------|-------------------------------|
| File Edit Search Bookmarks Tools Windo | ow DALI Address Manager Help |                     |                            |                          |                   |                               |
| 🖣 • 🕨 • 🔯 • 🔲 • 🔯 😚 😭 😰                | - 🗏 🗟 📮 🔏 🗅 📋 🗛 🥥            | 🥎 🥐 🐛 🍺 🗖 📀         | O III # ① 49 / 49 43 1     | 😫 ն 🍃                    |                   |                               |
| My Host : HR-W7-5-002 (SchedTest)      | Station (SchedTest) 🗏 Config | " Drivers " Sed     | onaNetwork 🔲 dev 10.0.5.20 | )1 🔗 DALL CfgTerm8       | 6                 | Sedona Dali Address Manager 🗸 |
|                                        |                              |                     |                            |                          |                   |                               |
|                                        | DALI Address Manager         | <b>a</b> 1 <b>b</b> |                            |                          |                   | 10 objects                    |
| 📲 🔮 💿 🍥 My Network 📃 👻                 | Name Comm Status             | Device Name         | Short New Random Address   | Ballast State Lamp State | Dali Level Marked | Hint 👳                        |
| 🖶 🔲 dev 10.0.0.103                     |                              | Device_A51434_10    | 10 -1 A51434               | Ok Off Deves Or          | 0 New             |                               |
| 🖻 🖾 dev 10.0.5.201                     | Device1     Device2          | Device_2D2EUE_11    | 11 -1 2D2EUE               | Ok Off                   | 255 New           |                               |
| Alarm Source Info                      | Device3                      | Device_04D4A5_12    | 12 -1 0101AS               | Ok Off                   | 0 New             |                               |
| ⊕*© Ponts     ⊕                        | Device4                      | Device 6689EE 14    | 14 -1 6689FF               | Ok Off                   | 0 New             |                               |
| Bedona Tools                           | Device5                      | Device 267DOE 15    | 15 1 267D0E                | OK Off                   | 0 New             |                               |
| 🖻 🖪 Sox Gateway                        | Device6                      | Device_1A 🛓 Devi    | ce Assign Editor           | × ff                     | 0 New             |                               |
| DALI CfgTerm7                          | Device7                      | Device_80           |                            | iff ff                   | 0 New             |                               |
| DALL CfgTerm8                          | Device8                      | Device_C4           | Device Names Use name fro  | m below 💌 Iff            | 0 New             |                               |
| ■ BALL Cigremis                        | Device9                      | Device_03 Device I  | Name Device K2             | ff                       | 0 New             |                               |
|                                        |                              | Short A             | ddress 10                  |                          |                   |                               |
| 🗸 🧐 Palette 🗖                          |                              | New Sh              | ort Address 0              |                          |                   |                               |
| 😥 🛯 🧕 🗍 sysmikSedonaDali 🔹             |                              | Go on w             | /ith next device?          |                          |                   |                               |
|                                        |                              |                     | Yes No Car                 | ncel                     |                   |                               |
|                                        |                              |                     |                            |                          |                   |                               |
|                                        |                              | _                   |                            |                          |                   |                               |
|                                        |                              |                     |                            |                          |                   |                               |
|                                        |                              |                     |                            |                          |                   |                               |
| Unavailable                            | ■ Edit ② Cancel ③            | Add Select A        | ll 🇌 🛔 Discover 🛛 🙄 Sna    | apshot 🛛 🗣 Read 🛛 🏨 Bl   | ink 🖁 🖁 Write Ad  | dress(es) 🛛 👌 Replace         |
|                                        |                              |                     |                            |                          |                   |                               |

If done for all devices the new names and short addresses are shown in the manager view.

### Figure 3 - Blink mode done

| 器 WorkPlace AX                     |          |              |                 |                      |         |             | _               |               |               |            |          |             | _ 0 X             |
|------------------------------------|----------|--------------|-----------------|----------------------|---------|-------------|-----------------|---------------|---------------|------------|----------|-------------|-------------------|
| File Edit Search Bookmarks Tools W | indo     | w DALI Add   | ress Manager He | b                    |         |             |                 |               |               |            |          |             |                   |
| 🚽 • 🕨 • 🔯 • 🔲 • 🙋 🚮 🗟 🕲            |          | • 🗟 🗟 📮      | 🖌 🗅 👘 🗞 (       | ) 🥎 🤌 🗞 🍺 🗖 (        | 3 O E   | <b>8</b> #8 | ⓒ +유 🔑 +유 🛟     | 19 🕞 🗟        |               |            |          |             |                   |
| My Host · HR-W7-5-002 (SchedTest)  | M        | Station (Sch | edTest) 🗏 Con   | fig #miDrivers #miSe | donaNe  | byork       | @ dev 10.0.5.2( |               | faTerm8       |            |          | Sedona Dali | Address Manager   |
|                                    | _        |              |                 |                      | aomante | civoni      |                 |               | sign crimo    |            |          |             |                   |
| • Italian                          |          | DALI Addre   | ss Manager      |                      | 1.01    |             |                 |               |               |            |          | 1           | 10 object         |
| 🕒 🥩 💿 My Network                   | -        | Name         | Comm Status     | Device Name          | Shor    | New         | Random Address  | Ballast State | Lamp State    | Dali Level | Marked   | Hint        |                   |
| E day 10.0.0.102                   | -        | Device0      |                 | Device_K2            | 10      | 0           | A51434          | Ok            | Off           | 0          | New      |             |                   |
| e a dev 10.0.0.103                 |          | Device1      |                 | Device_Em1           | 11      | 1           | 2D2E0E          | Ok            | Off, Power On | 255        | New      |             |                   |
| B Alarm Source Info                |          | Device2      |                 | Device_K1            | 12      | 2           | 84D4A3          | Ok            | Off           | 0          | New      |             |                   |
| B Points                           |          | Device3      |                 | Device_K3            | 13      | 3           | 43C05E          | Ok            | Off           |            | New      |             |                   |
| 🕀 🔍 Device Info                    | =        | Device4      |                 | Device_D1            | 14      | 4           | 6689EE          | Ok            | Off           |            | New      |             |                   |
| 🕀 🗐 Sedona Tools                   |          | Device5      |                 | Device_K4            | 15      | 5           | 267B8E          | Ok            | Off           | 0          | New      |             |                   |
| 🖶 📠 Sox Gateway                    |          | Device6      |                 | Device_K6            | 16      | 6           | 1A7E78          | Ok            | Off           | 0          | New      |             |                   |
| 🖽 🖓 DALI CfgTerm7                  |          | Device7      |                 | Device_K5            | 17      | 7           | 8069FC          | Ok            | Off           | 0          | New      |             |                   |
| DALL CtgTerm8                      |          | Device8      |                 | Device G1            | 18      | 8           | C49CA7          | Ok            | Off           | 0          | New      |             |                   |
| Bree DALL CrgTerm9                 |          | Device9      |                 | Device G2            | 19      | 9           | 034552          | Ok            | Off           |            | New      |             |                   |
| B G DALI CIgreinito                | -        |              |                 | _                    |         |             |                 | I             | I             |            |          |             |                   |
| <ul> <li>Palette</li> </ul>        |          |              |                 |                      |         |             |                 |               |               |            |          |             |                   |
|                                    |          |              |                 |                      |         |             |                 |               |               |            |          |             |                   |
|                                    | <u> </u> |              |                 |                      |         |             |                 |               |               |            |          |             |                   |
| 🖽 🕫 DALI Config                    | <b>_</b> |              |                 |                      |         |             |                 |               |               |            |          |             |                   |
| 🗄 🗟 DALI.MM Log                    | -        |              |                 |                      |         |             |                 |               |               |            |          |             |                   |
| 🔹 😳 Help                           |          |              |                 |                      |         |             |                 |               |               |            |          |             |                   |
| 🝷 🖀 Sedona Palette                 |          |              |                 |                      |         |             |                 |               |               |            |          |             |                   |
| Unavailable                        |          | 🖻 🖻 Edit     | Cancel          | O Add Select         | All     | 熱 D         | iscover 🛛 🕄 Sna | pshot 😽       | Read 🏼 🏥 Bli  | ink 🖁 🖁 🕯  | Nrite Ad | dress(es)   | Character Replace |
|                                    |          | L            |                 |                      |         |             |                 |               |               |            |          |             |                   |

# **Change Addresses**

#### <u>Home</u>

The Write Address(es) button in Dali Address Manager can be used to write all new short addresses (shown in column New Address) to the DALI devices finally.

Note: The uniqueness of the short addresses will be checked before writing them to DALI.

### Figure 1 - Change address(es) error

| H WorkPlace AX                          | 100 C       |                    |              |        |       |         |               | -              | -          |                                    |                   |
|-----------------------------------------|-------------|--------------------|--------------|--------|-------|---------|---------------|----------------|------------|------------------------------------|-------------------|
| File Edit Search Bookmarks Tools Windo  | ow DALI Ad  | dress Manager Help |              |        |       |         |               |                |            |                                    |                   |
| 🖣 • 🕨 • 🖾 • 🔲 • 🙆 🕋 😹 💿 🙆               | - 🛛 🖬 🖓     | 🖌 🗅 🛅 🖄 🥥          | 🥱 🥐 🗞 🍺 🗖 🤇  | 3 🔘 🛙  | C #1  | 🙄 🎝 🌽   |               | 6              |            |                                    |                   |
| 🚍 My Host : HR-W7-5-002 (SchedTest) 🛛 🎗 | Station (So | hedTest) 🗏 Config  | Drivers 🕫 Se | donaNe | twork | 🖬 dev   | 10.0.5.201    | 🕹 DALI CfgTerr | m8         | 🗟 Sedona Dali A                    | ddress Manager 🗸  |
| - E Nav                                 | DALI Addr   | ess Manager        |              |        |       |         |               |                |            |                                    | 10 obiects        |
| 🖸 😪 💿 🧑 My Network                      | Name        | Comm Status        | Device Name  | Shor   | New   | Random  | Ballast State | Lamp State     | Dali Level | Marl Hint                          | P                 |
|                                         | Device(     |                    | Device_K2    | 10     | 0     | A51434  | Ok            | Off            | 0          | Shor                               |                   |
|                                         | Device1     |                    | Device_Em1   | 11     | 1     | 2D2E0E  | Ok            | Off, Power On  | 255        | Shor                               |                   |
|                                         | Device2     |                    | Device_K1    | 12     | 2     | 84D4A3  | Ok            | Off            | 0          | Shor                               |                   |
| ₽© Points                               | Device3     |                    | Device_K3    | 13     | 3     | 43C05E  | Ok            | Off            | 0          | Shor                               |                   |
| 🖶 🔍 Device Info                         | Device4     |                    | Device_D1    | 14     | 4     | 6689EE  | Ok            | Off            | 0          | Shor                               |                   |
| 🖻 🗐 Sedona Tools                        | Device5     |                    | Device_K4    | 15     | 5     | 267B8E  | Ok            | Off            | 0          | Shor                               |                   |
| B Sox Gateway                           | Device6     |                    | Device_K6    | 16     | 6     | 1A7E78  | Ok            | Off            | 0          | Shor                               |                   |
| Bras DALL CfgTerm?                      | Device7     |                    | Device_K5    | 17     | 7     | 8069FC  | Ok            | Off            | 0          | Shor                               |                   |
| DALL CfgTerm9                           | Device8     |                    | Device_G1    | 18     | 8     | C49CA7  | Ok            | Off            |            | Shor                               |                   |
| 🖽 🕾 DALI CfgTerm10 🥃                    | Devices     |                    | Device_G2    | 19     | 8     | 034552  | Ok            | Off            | 0          | Shor Short address 8 already us    | ed by Device8!    |
|                                         |             |                    |              |        |       |         |               |                |            |                                    |                   |
| 🔹 🧐 Palette 📃                           |             |                    |              |        |       |         |               |                |            |                                    |                   |
| 📁 🎯 🛕 🗂 sysmikSedonaDali 🔹              |             |                    |              |        |       |         |               |                |            |                                    |                   |
| 🖽 🚸 DALI Config 🔄                       |             |                    |              |        |       |         |               |                |            |                                    |                   |
| 🖶 🗟 DALI.MM Log                         |             |                    |              |        |       |         |               |                |            |                                    |                   |
| • @ Heb                                 |             |                    |              |        |       |         |               |                |            |                                    |                   |
| - Sedona Palette                        |             |                    |              |        |       |         |               |                |            |                                    |                   |
| Unavailable                             | 🖻 Ed        | it 💿 Cancel 🖸      | Add Select   | All    | 🏥 D   | iscover | () Snapsho    | ot 😽 Read      | 🖄 Blinl    | د <sup>2</sup> 3 Write Address(es) | Character Replace |
|                                         |             |                    |              |        |       |         |               |                |            |                                    |                   |

Figure 2 - Change address(es) is running

| Harris WorkPlace AX                     |               |                  |                  |        |        |         | -             | -                   | -          |                                   |           |                | X               |
|-----------------------------------------|---------------|------------------|------------------|--------|--------|---------|---------------|---------------------|------------|-----------------------------------|-----------|----------------|-----------------|
| File Edit Search Bookmarks Tools Windo  | w DALI Addre  | ess Manager Help |                  |        |        |         |               |                     |            |                                   |           |                |                 |
| 🖣 • 🕨 • 🔯 • 🔲 • 🖄 🚮 😹 💿 😰               | • 🔒 🗟 🗋       | 🔏 🗅 📋 🐚 🥥        | 🥱 🥐 🌜 📄 🗖 🤇      | 3 🕜 🛙  | 8      | 19 🗛 🤌  |               |                     |            |                                   |           |                |                 |
| 🚍 My Host : HR-W7-5-002 (SchedTest) 🛛 💆 | Station (Sche | dTest) 🗏 Config  | "⊡ Drivers "⊡ Se | donaNe | etwork | 🖃 dev   | 10.0.5.201    | \delta DALI CfgTerr | m8         |                                   | C Sedona  | Dali Address I | 4anager -       |
| - Nav                                   | DALT Addrog   |                  |                  | _      | _      |         |               | -                   |            |                                   |           |                | -<br>10 objects |
|                                         | Name I        | Comm Status      | Device Name      | Shor   | New    | Random  | Ballast State | Lamn State          | Dali Level | Marked                            | _         | Hint           | .0 ODJECIS      |
| My Network                              | Device0       | commodadas       | Device K2        | 10     | 0      | A51434  | Ok            | Off                 | 0          | Short Address                     | Changed   |                | 1.              |
| 🖶 🔲 dev 10.0.0.103                      | Device1       |                  | Device_Em1       | 11     |        | 2D2E0E  | Ok            | Off, Power On       | 255        | Short Address                     | Changed   |                |                 |
| e dev 10.0.5.201                        | Device2       |                  | Device_K1        | 12     |        | 84D4A3  | Ok            | Off                 |            | Short Address                     | Changed   |                |                 |
| ⊕ © Alarin Source Into<br>⊕ © Points    | Device3       |                  | Device_K3        | 13     | 3      | 43C05E  | Ok            | Off                 | 0          | Short Address                     | Changed   |                |                 |
| 🖶 🔍 Device Info                         | Device4       |                  | Device_D1        | 14     | 4      | 6689EE  | Ok            | Off                 | 0          | Short Address                     | Changed   |                |                 |
| 🖽 🖶 Sedona Tools                        | Device5       |                  | Device_K4        | 15     | 5      | 267B8E  | Ok            | Off                 | 0          | Short Address                     | Changed   |                |                 |
| 🕀 🖪 Sox Gateway                         | Device6       |                  | Device_K6        | 16     | 6      | 1A7E78  | Ok            | Off                 | 0          | Short Address                     | Changed   |                |                 |
| Bras DALL CfgTerm?                      | Device7       |                  | Device_K5        | 17     |        | 8069FC  | Ok            | Off                 | 0          | Short Address                     | Changed   |                |                 |
| DALL CfgTerm9                           | Device8       |                  | Device_G1        | 18     | 8      | C49CA7  | Ok            | Off                 | 0          | Short Address                     | Changed   | Write Short    | Address vi      |
| 🖽 🕾 DALI CfgTerm10 🥃                    | Device9       |                  | Device_G2        | 9      | -1     | 034552  | Ok            | Off                 | 0          | Short Address                     | Changed   | Write Short    | Address vi      |
|                                         |               |                  |                  |        |        |         |               |                     |            |                                   |           |                |                 |
| 🔹 🧐 Palette 📃                           |               |                  |                  |        |        |         |               |                     |            |                                   |           |                |                 |
| 📁 🛯 🗟 🗍 sysmikSedonaDali 🔹              |               |                  |                  |        |        |         |               |                     |            |                                   |           |                |                 |
| 🖽 🚸 DALI Config                         |               |                  |                  |        |        |         |               |                     |            |                                   |           |                |                 |
| 🖶 🗟 DALI.MM Log                         |               |                  |                  |        |        |         |               |                     |            |                                   |           |                |                 |
| • 🕑 Help 🗖                              |               |                  |                  |        |        |         |               |                     |            |                                   |           |                |                 |
| 🔹 📓 Sedona Palette 💦 🗖                  |               |                  |                  |        |        |         |               |                     |            |                                   |           |                |                 |
| Unavailable                             | Edit          | Cancel O         | Add Select       | All    | di D   | iscover | 🕆 Snapsh      | ot 🖓 Read           | 🔅 Blinl    | k <sup>2</sup> <sub>3</sub> Write | Address(e | s) 🛛 🕒 Re      | place           |
|                                         |               |                  |                  |        |        |         |               |                     |            |                                   |           |                |                 |

If all is done successfully the column New address contains again the value -1.

# Figure 3 - Change address(es) done

| H WorkPlace AX                          | -           |                     |                |        |        |         |          | -              |            |         |                                 |             |               | X         |
|-----------------------------------------|-------------|---------------------|----------------|--------|--------|---------|----------|----------------|------------|---------|---------------------------------|-------------|---------------|-----------|
| File Edit Search Bookmarks Tools Wind   | ow DALI Ad  | ldress Manager Help |                |        |        | _       |          |                |            |         |                                 |             |               |           |
| 🖣 • 🕨 • 🔯 • 🔲 • 📴 😤 📑 🔞 🚺               | ) - 🖬 🐻 🗖   | ) 🔏 🗅 🖺 🕤 🥥         | 🥱 🥐 🗞 🍺 🗖 (    | 3 🔿 🛙  | 8 #1   | 3 🖓 🥖   |          | #1 🔁 🔒         |            |         |                                 |             |               |           |
| 🚍 My Host : HR-W7-5-002 (SchedTest) 🛛 👂 | Station (So | hedTest) 🗏 Config   | ● Drivers ● Se | donaNe | etwork | : 🔳 dev | 10.0.5.2 | 201 🛛 🕹 DALI ( | fgTerm8    |         |                                 | C Sedona D  | ali Address M | lanager + |
| - 🗉 Nav 🗆                               | DALI Add    | ess Manager         |                |        |        |         |          |                |            |         |                                 |             | 1             | 0 objects |
| F 😒 💿 🍘 My Network 🔽                    | Name        | Comm Status         | Device Name    | Shor   | t New  | Random  | Ballast  | Lamp State     | Dali Level | Marked  | Hint                            |             |               | 9         |
|                                         | Device(     | )                   | Device_K2      | 0      | -1     | A51434  | Ok       | Off            | 0          | Unknown | Write Sh                        | ort Address | /ia Random A  | Address   |
| ev 10.0.0.103                           | Device:     |                     | Device_Em1     | 1      | -1     | 2D2E0E  | Ok       | Off, Power On  | 255        | Unknown | Write Sh                        | ort Address | /ia Random A  | Address   |
| B Alarm Source Info                     | Device2     | 2                   | Device_K1      | 2      | -1     | 84D4A3  | Ok       | Off            | 0          | Unknown | Write Sh                        | ort Address | /ia Random A  | ddress    |
| Deints                                  | Device3     | 3                   | Device_K3      | 3      | -1     | 43C05E  | Ok       | Off            | 0          | Unknown | Write Sh                        | ort Address | /ia Random A  | Address   |
| 🖶 🔍 Device Info                         | Device4     | F                   | Device_D1      | 4      | -1     | 6689EE  | Ok       | Off            | 0          | Unknown | Write Sh                        | ort Address | /ia Random A  | Address   |
| 🛡 🗏 Sedona Tools                        | Devices     | ji                  | Device_K4      | 5      | -1     | 267B8E  | Ok       | Off            | 0          | Unknown | Write Sh                        | ort Address | /ia Random A  | ddress    |
| E Sox Gateway                           | Device6     | ji                  | Device_K6      | 6      | -1     | 1A7E78  | Ok       | Off            | 0          | Unknown | Write Sh                        | ort Address | /ia Random A  | •ddress   |
| Base DALL CfgTerm/                      | Device?     | ·                   | Device_K5      | 7      | -1     | 8069FC  | Ok       | Off            | 0          | Unknown | Write Sh                        | ort Address | /ia Random A  | Address   |
| BALL Conterms                           | 🛛 🖾 Device8 | 3                   | Device_G1      | 8      | -1     | C49CA7  | Ok       | Off            | 0          | Unknown | Write Sh                        | ort Address | /ia Random A  | Address   |
| ⊕ S DALI CfgTerm10                      | Device?     |                     | Device_G2      | 9      | -1     | 034552  | Ok       | Off            | 0          | Unknown | Write Sh                        | ort Address | /ia Random A  | Address   |
|                                         |             |                     |                |        |        |         |          |                |            |         |                                 |             |               |           |
| 🔹 🧐 Palette 🗖                           |             |                     |                |        |        |         |          |                |            |         |                                 |             |               |           |
| 😰 🛛 🗋 sysmikSedonaDali 🔹                | 1           |                     |                |        |        |         |          |                |            |         |                                 |             |               |           |
| 🖽 🖓 DALI Config                         |             |                     |                |        |        |         |          |                |            |         |                                 |             |               |           |
| DALI.MM Log                             |             |                     |                |        |        |         |          |                |            |         |                                 |             |               |           |
| • 🕜 Help                                |             |                     |                |        |        |         |          |                |            |         |                                 |             |               |           |
| 🔹 📓 Sedona Palette 🛛                    |             |                     |                |        |        |         |          |                |            |         |                                 |             |               |           |
| Unavailable                             | Ed          | it 💿 Cancel         | O Add          | All    | 熱 D    | iscover | 🕆 Sn     | apshot 😽       | Read       | Blink   | <sup>2</sup> <sub>3</sub> Write | Address(es  | ) 🛛 👌 Rep     | lace      |
|                                         | ·           |                     |                |        |        |         |          |                |            |         |                                 |             |               |           |

# **Replace Devices**

### <u>Home</u>

Use the following procedure to replace defective DALI devices. Please replace all defective devices by new unaddressed devices.

To replace devices do the following steps:

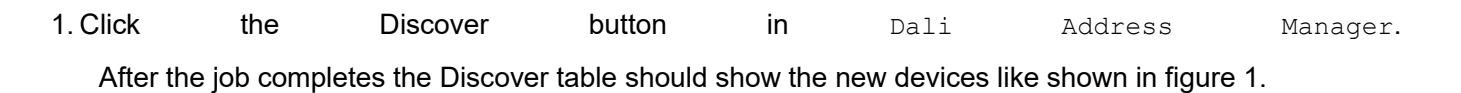

### Figure 1 - Discover DALI devices

| WorkPlace AX                  |              |               |               | 100000        |                    | 2000000          |                |              | _                               |                 | _ 🗆 📈               |
|-------------------------------|--------------|---------------|---------------|---------------|--------------------|------------------|----------------|--------------|---------------------------------|-----------------|---------------------|
| File Edit Search Bookmarks To | ols Window I | DALI Address  | Manager Help  |               |                    |                  |                |              |                                 |                 |                     |
| 🖣 • 🕨 • 🔯 • 🔲 • 🔯 😭 🕻         | 3 🕕 🔯 - 🖥    | - IG 🕞 😽      | 🗅 🖺 🕒 🤤       | 6 6 8         | e 🖪 📀 💿 🖬 🏟 🔇      | i +8 🔑 +8 🗞 🖄    | 🕒 🍙            |              |                                 |                 |                     |
| My Host : HR-W7-5-002 (Sched  | Test) 😽 Sta  | tion (SchedT  | est) 🗏 Config | ) 🐿 Drivers   | SedonaNetwork      | 🖻 dev 10.0.5.201 | 🖧 DALI Cfg     | )Term10      |                                 | 🖸 Sedona D      | ali Address Manager |
| - 🗉 Nav 🗆                     | 🕑 🔏 Sedona   | Dali Device D | liscover      |               |                    |                  |                |              |                                 |                 | Success » 🤅         |
| 🕒 🥩 💿 🎯 My Network 💌          | Discover     |               |               |               |                    |                  |                |              |                                 |                 | 10 objec            |
| e dev 10.0.5.201              | Device Name  | Ran           | dom Address   | Short Address | Marked             |                  |                |              |                                 |                 |                     |
| ⊕ ♀ Alarm Source Info         | Device_21    | BFCA_0 21B    | FCA           | 0             | New                |                  |                |              |                                 |                 |                     |
| 🖽 🌑 Points                    | Device_89    | 2835_1 892    | 835           | 1             | New                |                  |                |              |                                 |                 |                     |
| 🖶 🔍 Device Info               | NeonK2       | A51           | 434           | 10            | Added              |                  |                |              |                                 |                 |                     |
| 🕀 🗃 Sedona Tools              | Emergency    | / 2D2         | EOE           | 11            | Added              |                  |                |              |                                 |                 |                     |
| B Sox Gateway                 | NeonK1       | 84D           | 4A3           | 12            | Added              |                  |                |              |                                 |                 |                     |
| B CALL CfgTerm5               | NeonK3       | 43C           | 05E           | 13            | Added              |                  |                |              |                                 |                 |                     |
| B ALI CfgTerm10               | NeoenD1      | 668           | 9EE           | 14            | Added              |                  |                |              |                                 |                 |                     |
| 🕀 🕸 DALI CfgTerm11            | NeonK4       | 267           | B8E           | 15            | Added              |                  |                |              |                                 |                 |                     |
| 🖽 🕾 DALI CfgTerm12 📃          | NeonK6       | 1A7           | E78           | 16            | Added              |                  |                |              |                                 |                 |                     |
|                               | NeonK5       | 806           | 9FC           | 17            | Added              |                  |                |              |                                 |                 |                     |
| • 🥹 Palette 🗆                 |              |               |               |               |                    |                  |                |              |                                 |                 |                     |
| 😰 🕃 🛕 🧴 sysmikSedonal 🕶       |              |               |               |               |                    |                  |                |              |                                 |                 | 10.11               |
| ₽ 🛠 DALI Config               | DALI Address | manager       | De la Norre   | Charles Add   | No. Characteristic | Dealer Aller     | D. L. J. Chata | Less Chats   | D-111                           | Martin          | 10 objec            |
| B & DALI.MM Log               | Name 0       | Comm Status   | Device Name   | Short Address | New Short Address  | Random Address   | Balast State   | Lamp State   | Dal Level                       | Marked          | Hint                |
|                               | Device0 .    |               | NeonK2        | 10            | -1                 | A51434           | OK             | Off          | 0                               | Added           | Read Status         |
|                               | Device1 .    |               | Emergency     | 11            | -1                 | 202606           | OK             | Off, Power C | 255                             | Added           | Read Status         |
|                               | Device2 .    | •             | NeonK1        | 12            | -1                 | 84D4A3           | OK             | 017          | 0                               | Added           | Read Status         |
|                               | B Device3 .  |               | NeonN3        | 13            | -1                 | 430056           | Ok             | Off          | 0                               | Added           | Read Status         |
|                               | Device4 .    |               | NeoenD1       | 14            | -1                 | 008966           | OK             | Off          | 0                               | Added           | Read Status         |
|                               | Device5 .    |               | NeonK4        | 15            | -1                 | 20/B6E           | Ok             | Off          | 0                               | Added           | Read Status         |
|                               | B Deviceb .  |               | NeonKo        | 10            | -1                 | 14/2/8           | Ok             | OIT          | 0                               | Added           | Read Status         |
|                               | Device/      |               | NeonK5        | 1/            | -1                 | 8009FC           | OK             | OIF          | 0                               | Added           | Read Status         |
|                               | Device8      |               | NeonG1        | 18            |                    | C49CA7           |                |              | 255                             | Possibly Defect | Read Status         |
|                               | a Device9    |               | INCONS2       | 19            | -1                 | 034332           | f              | 1            | 255                             | Possibly Defect | Read Status         |
|                               |              |               |               |               |                    |                  |                |              |                                 |                 |                     |
| • 🕜 Help 🛛 🗆                  |              |               | 1             |               | 1                  |                  | 1              |              |                                 | 1               |                     |
| 📓 Sedona Palette 🛛 🗆          | 🕑 E          | dit 🛛 💿 Ca    | ncel 🛛 🔾 🗛    | d 🛛 🖾 Selec   | t All 🏻 🏥 Discover | Snapshot         | + Read         | 🟥 Blink      | <sup>2</sup> <sub>3</sub> Write | Address(es)     | Replace             |

2. Now select the new found devices in discover table and click the Add button to add them to the station database (DALI Address Manager table).

| Figure 2 | - New | devices | have | been | added |
|----------|-------|---------|------|------|-------|
|----------|-------|---------|------|------|-------|

| 2 WorkPlace AX                 |             |                  |               | 100000                                                                                                    |                            | 1000000          |              |              |                      |                 |                       |
|--------------------------------|-------------|------------------|---------------|----------------------------------------------------------------------------------------------------|----------------------------|------------------|--------------|--------------|----------------------|-----------------|-----------------------|
| File Edit Search Bookmarks To  | ools Window | DALI Address     | Manager Help  |                                                                                                    |                            |                  |              |              |                      |                 |                       |
| 🖣 • 🕨 • 🔯 • 🔲 • 🙋 🚮 😭          | 3 🕜 🕑 •     | 🗟 🗟 🍃            | i 🗅 🏥 🕒 🤤     | i 🔶 🥐 🗞 🍺                                                                                                    | ) 🖪 💿 💿 🖪 🏨 🕄              | } +8 🔑 +8 🗞 🖄    | 🕒 😭          |              |                      |                 |                       |
| 🚍 My Host : HR-W7-5-002 (Schee | lTest) 😺 S  | tation (SchedT   | est) 🗏 Config | Contract Contract Con | Contraction Sedona Network | 🖹 dev 10.0.5.201 | 😸 DALI Cf    | gTerm10      |                      | 🖸 Sedona D      | ali Address Manager • |
| • = Nav                        | 🕑 🍕 Sedor   | na Dali Device I | Discover      |                                                                                                    |                            |                  |              |              |                      |                 | Success » 🕲           |
| 🕒 🛸 💿 🎯 My Network 🔻           | Discover    |                  |               |                                                                                                    |                            |                  |              |              |                      |                 | 10 objects            |
| 🕀 🖩 dev 10.0.5.201             | Device Nam  | e Ra             | ndom Address  | Short Address                                                                                                    | Marked                     |                  |              |              |                      |                 |                       |
| Alarm Source Info              | Device_2    | 1BFCA_0 21       | BFCA          | 0                                                                                                    | New                        |                  |              |              |                      |                 |                       |
| 🕀 🕙 Points                     | Device_8    | 92835_1 893      | 2835          |                                                                                                    | New                        |                  |              |              |                      |                 |                       |
| O Device Info                  | NeonK2      | A5               | 1434          | 10                                                                                                    | Added                      |                  |              |              |                      |                 |                       |
| B Second Loois                 | Emergen     | cy 2D            | 2E0E          | 11                                                                                                    | Added                      |                  |              |              |                      |                 |                       |
|                                | NeonK1      | 840              | D4A3          | 12                                                                                                    | Added                      |                  |              |              |                      |                 |                       |
| B & DALI CfgTerm5              | NeonK3      | 430              | C05E          | 13                                                                                                    | Added                      |                  |              |              |                      |                 |                       |
| 🖲 🕸 DALI CfgTerm10             | NeoenD1     | 668              | 39EE          | 14                                                                                                    | Added                      |                  |              |              |                      |                 |                       |
| 🖲 🕸 DALI CfgTerm11             | NeonK4      | 263              | 7B8E          | 15                                                                                                    | Added                      |                  |              |              |                      |                 |                       |
| 🕀 🕸 DALI CfgTerm12 🗔           | NeonK6      | 1A               | 7E78          | 16                                                                                                    | Added                      |                  |              |              |                      |                 |                       |
|                                | NeonK5      | 806              | 59FC          | 17                                                                                                    | Added                      |                  |              |              |                      |                 |                       |
| • 🥹 Palette                    |             |                  |               |                                                                                                    |                            |                  |              |              |                      |                 |                       |
| 😂 🛛 🗟 🧂 sysmikSedonal 🗸        |             |                  |               |                                                                                                    |                            |                  |              |              |                      |                 | 10.11.1               |
| ⊕ 🐣 DALI Config                | DALI Addres | ss Manager       |               |                                                                                                    |                            |                  |              |              |                      |                 | 10 objects            |
| 🗄 🗟 DALI.MM Log                | Name        | Comm Status      | Device Name   | Short Address                                                                                                    | New Short Address          | Random Address   | Balast State | Lamp State   | Dai Level            | Marked          | Hint                  |
| -                              | Device0     |                  | NeonK2        | 10                                                                                                    | -1                         | A51434           | Ok           | Off          | 0                    | Added           | Read Status           |
|                                | Device1     | ••               | Emergency     | 11                                                                                                    | -1                         | 2D2E0E           | Ok           | Off, Power C | 255                  | Added           | Read Status           |
|                                | Device2     | ••               | NeonK1        | 12                                                                                                    | -1                         | 84D4A3           | OK           | Off          | 0                    | Added           | Read Status           |
|                                | Device3     | ••               | NeonK3        | 13                                                                                                    | -1                         | 43C05E           | Ok           | Off          | 0                    | Added           | Read Status           |
|                                | Device4     |                  | NeoenD1       | 14                                                                                                    | -1                         | 6689EE           | Ok           | Off          | 0                    | Added           | Read Status           |
|                                | Device5     | ••               | NeonK4        | 15                                                                                                    | -1                         | 267B8E           | Ok           | Off          | 0                    | Added           | Read Status           |
|                                | Device6     | ••               | NeonK6        | 16                                                                                                    | -1                         | 1A7E78           | Ok           | Off          | 0                    | Added           | Read Status           |
|                                | Device7     |                  | NeonK5        | 17                                                                                                    | -1                         | 8069FC           | Ok           | Off          | 0                    | Added           | Read Status           |
|                                | Device8     |                  | NeonG1        | 18                                                                                                    | -1                         | C49CA7           |              |              |                      | Possibly Defect | Read Status           |
|                                | Device9     | ?                | NeonG2        | 19                                                                                                    | -1                         | 034552           | 17           | 1            | 255                  | Possibly Defect | Read Status           |
|                                |             |                  |               |                                                                                                    |                            |                  |              |              |                      |                 |                       |
| 🕶 🕜 Help 🗖                     |             |                  |               |                                                                                                    |                            |                  |              |              |                      |                 |                       |
| 🔹 🖀 Sedona Palette 🛛 🗖         |             | Edit 🛛 😳 Ca      | ancel 🛛 🔾 Ad  | d 🔄 Select                                                                                                    | All 🏥 Discover             | Snapshot         | Read         | 🏥 Blink      | <sup>2</sup> ₃ Write | Address(es)     | C Replace             |
|                                |             |                  |               |                                                                                                    |                            | · · ·            |              |              |                      |                 |                       |

3. Now you must assign the name(s) from the old (already replaced) device(s) to the new devices. To do this select the first added new device in database table and use the Blink button to start the blink process.

If the lamp has been located press the Blink button once again. This will open the Device Assign Editor dialog.

Drop down the Defect Device Names list and select the correct name for this lamp. Then press Yes to go on with blinking of the next device if possible.

### Figure 3 - Assign the correct name(s) to the new device(s)

| H WorkPlace AX                     |              |                | in this       | allatan       | - 22            | - Property of  | Contraction of the local data |                | X                   |
|------------------------------------|--------------|----------------|---------------|---------------|-----------------|----------------|-------------------------------|----------------|---------------------|
| File Edit Search Bookmarks To      | ols Window ( | OALI Address I | Manager He    | elp           |                 |                |                               |                |                     |
| ┥ • 🕨 • 🔯 • 🔲 • 📴 🚰 🍃              | 3 🕕 🝺 - 🖩    | I II 🗋 🔒       | D 🖺 👌 (       | ) 🥎 🧽 🗞       | 2 🗖 📀 💿 🖪       | 🛔 🕆 🕫 🤌 -      | 💡 🖧 🏥 🛅 🎲                     |                |                     |
| 🚍 😺 Station (SchedTest) 🗏          | Config 🖷 Dr  | ivers 🐿 Sed    | lonaNetwork   | 🖾 dev 10.0.5  | .201 🛛 🕹 DALI C | fgTerm10       | 🖸 Sedona 🛙                    | )ali Address № | 1anager 🗸           |
| 🔹 🗉 Nav 🗖                          | DALI Address | s Managar      |               |               |                 |                |                               | 1              | 2 objects           |
| 🗜 📚 💿 🎑 My Network 💌               | Name         | D 🛓 Devic      | e Assign Edit | tor           |                 | ate Dali Level | Marked                        | Hint           | (P                  |
|                                    | Device0      | Ne Defect D    | Novico Namo   | s Use name fr | m below         | 0              | Added                         |                |                     |
| Bedona Took                        | Device1      | Er             | evice Indiffe | Use name fr   | om below        | ver O 255      | Added                         |                |                     |
| B Sox Gateway                      | Device2      | Ne Device N    | lame          | Neep G1       | offi Delow      | 0              | Added                         |                |                     |
| 🕀 🗟 DALI.MM Log 📃                  | Device3      | Ne Short Ad    | dress         | NeonGi        |                 | 0              | Added                         |                |                     |
| 🖽 🕸 DALI CfgTerm5                  | Device4      | New Sho        | rt Address    | -1            |                 | 0              | Added                         |                |                     |
| DALI CfgTerm10                     | Device5      | Ne Go on wi    | ith next devi | ce?           |                 | 0              | Added                         |                |                     |
| B A DALL CfgTerm11                 | Device6      | Ne             | Yes           | No Ca         | ncel            | 0              | Added                         |                |                     |
| The day 10.0.5 202                 | Device7      | N              | 100           |               |                 | 0              | Added                         |                |                     |
|                                    | Device8      | NeonG1         | 18 -1         | 75C1CC ?      | ?               | 255            | Possibly Defect               |                |                     |
|                                    | Device9      | NeonG2         | 19 -1         | F8AAB7 ?      | ?               | 255            | Possibly Defect               |                |                     |
|                                    | Device10     | NeonG1         | 0 -1          | B0C7D2 ?      | ?               | 255            | New Replaceme                 | ent            |                     |
|                                    | Device11     | NeonG2         | 1 -1          | B73F4C ?      | ?               | 255            | New Replaceme                 | ent            |                     |
| <ul> <li>Sedona Palette</li> </ul> |              |                |               |               |                 |                |                               |                |                     |
|                                    |              |                |               |               |                 |                |                               |                |                     |
| Unavailable                        | -            |                |               |               |                 |                |                               |                |                     |
| on a fundble                       |              |                |               |               |                 | 1              |                               |                | •                   |
|                                    | 🖻 Edit       | Cancel         | O Add         | Select All    | 🏥 Discover      | 🕲 Snapsho      | t 😽 Read                      | 🏥 Blink        | <sup>2</sup> ₃ Writ |
|                                    |              |                |               |               |                 |                | L                             |                |                     |

4. If all assignments have been done click Replace to start the replacement process. After confirm with Yes the addresses are changed and all DALI values from the old devices are written into the new devices.

# Figure 4 - Start finally the Replacement

| B WorkPlace AX                   |               |                                                                                          |              |             |               |        |                | tininini (     | titititi a       | to a second |                                             | _ 🗆 🗙            |  |  |  |
|----------------------------------|---------------|------------------------------------------------------------------------------------------|--------------|-------------|---------------|--------|----------------|----------------|------------------|-------------|---------------------------------------------|------------------|--|--|--|
| File Edit Search Bookmarks Tools | Window DAL    | Address M                                                                                | lanager Help | _           | _             | _      |                |                |                  |             |                                             |                  |  |  |  |
| 🖣 • 🕨 • 🔯 • 🔲 • 🔯 춞 🍃            | 🛈 🙋 • 🔜 🕼     | i 🗋 😹 🕻                                                                                  | D 🖺 👌 🥥      | <b>\$</b> ( | ي 😔 🤌         | 8      | 0 🖬 🌺 🤇        | 3 🗛 🤌 📲        | ta 🏥 🛅 🛃         |             |                                             |                  |  |  |  |
| 📮 My Host : HR-W7-5-002 (SchedTe | st) 😺 Station | (SchedTes                                                                                | t) 🗏 Config  |             | Drivers •     | 🗈 Sed  | onaNetwork     | 🔳 dev 10.0.    | 5.201 🛛 🚷 DALI ( | fgTerm10    | 🖸 Sedona Dali A                             | ddress Manager + |  |  |  |
| ▼ E Nav                          | DALI Address  | Manager                                                                                  |              | _           |               |        |                |                |                  |             | K.                                          | 12 objects       |  |  |  |
| 🕞 🤹 💿 🙆 My Network 🔹             | Name          | Device Na                                                                                | all Confirma | tion n      | leeded        | -      | a large has    | Indiana I      |                  | Hint        |                                             | <b>(</b>         |  |  |  |
|                                  | Device0       | NeonK2                                                                                   | Do yo        | u war       | nt to start t | he fol | lowing replace | ment?          |                  |             |                                             |                  |  |  |  |
| dev 10.0.5.201                   | Device1       | Emergeno                                                                                 |              |             |               |        |                |                |                  |             |                                             |                  |  |  |  |
| Alariti Source Into              | Device2       | NeonK1                                                                                   | Device       | :8: Ra      | andom Add     | ress - | > 21BFCA, SI   | nort Address - | > 18.            |             |                                             |                  |  |  |  |
| Device Info                      | Device3       | evice3 NeonK3 Device9: Kanaom Address -> 892835, Snort Address -> 19.                    |              |             |               |        |                |                |                  |             |                                             |                  |  |  |  |
| 🛡 🛢 Sedona Tools 🚽               | Device4       | Device4 NeoenD1 Finally all information from the source devices will be written to DALI. |              |             |               |        |                |                |                  |             |                                             |                  |  |  |  |
| 🕀 📠 Sox Gateway                  | Device5       | Finally all information from the source devices will be written to DALI.                 |              |             |               |        |                |                |                  |             |                                             |                  |  |  |  |
| B A DALL.MM Log                  | Device6       | NeonK6                                                                                   |              |             |               | Yes    | 5 No           |                |                  |             |                                             |                  |  |  |  |
| DALI Cigi erms                   | Device7       | NeonK5                                                                                   | 1/           | -1          | 00091 C       | UK     | 011            |                | nuueu            |             |                                             |                  |  |  |  |
| Ball CigTerm11                   | Device8       | NeonG1                                                                                   | 18           | -1          | C49CA7        | ?      | ?              | 255 F          | Possibly Defect  | Replaceme   | ent source for 'Device10'                   |                  |  |  |  |
| 🖽 🕸 DALI CfgTerm12               | Device9       | NeonG2                                                                                   | 19           | -1          | 034552        | ?      | ?              | 255 F          | Possibly Defect  | Replaceme   | ent source for 'Device11'                   |                  |  |  |  |
|                                  | Device10      | NeonG1                                                                                   | 0            | -1          | 21BFCA        | ?      | ?              | 255            | New Replacement  | Replaceme   | ent target for 'Device8'                    |                  |  |  |  |
| 🝷 🧐 Palette 🛛 🗆                  | Device11      | NeonG2                                                                                   | 1            | -1          | 892835        | ?      | ?              | 255            | New Replacement  | Replaceme   | ent target for 'Device9'                    |                  |  |  |  |
| 🔹 🐨 Help                         |               |                                                                                          |              |             |               |        |                |                |                  |             |                                             | I                |  |  |  |
| 🔹 🖴 Sedona Palette               | •             |                                                                                          |              |             |               |        | 111            |                |                  |             |                                             | ×                |  |  |  |
| Unavailable                      | 🕑 Edit        | Cance                                                                                    | I O Add      |             | Select All    | ġ      | Discover       | 🕲 Snapsh       | ot 🖓 Read        | 🏥 Blink     | <sup>2</sup> <sub>3</sub> Write Address(es) | Carl Replace     |  |  |  |
| Replace                          |               |                                                                                          |              |             |               |        |                |                |                  |             |                                             |                  |  |  |  |

The new devices should now have the same addresses and values like the old ones.

# **DALI Groups Manager**

# <u>Home</u>

The Dali Groups Manager is an other view for the Sedona Dali Config component. This manager can be used to change the groups settings.

The following additional manager buttons are available

• Quick Edit

Use this button to change the DALI groups in a more efficient way than the default Edit dialog can (see below for details).

• Select All

Use this button to select all list entries in the table.

• Read

Use this button to read all DALI groups settings of the selected DALI device(s) (see below for details).

• Write

Use this button to write all DALI groups settings of the selected DALI device(s) (see below for details).

# **Read Groups**

#### Home

The Read button in Dali Groups Manager can be used to read all groups settings from the selected DALI devices.

UTip: Use the Select All button for a fast selection of all DALI devices in the table.

After changing the groups you can test them by using the Action - Fire Dali Command of the Dali Config component.

## Figure 1 - Test groups

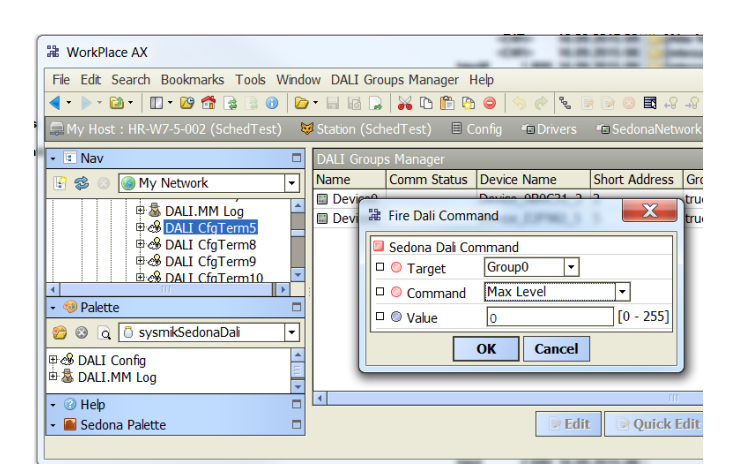

# **Quick Edit**

<u>Home</u>

The Quick Edit button in Dali Groups Manager can be used to change the groups settings in a different but faster way than the normal Edit mode provides. Use finally the Yes button to set the new values, to select the next DALI device and to open the dialog again.

# Figure 1 - Quick edit groups

| WorkPlace AX                                                                                                    | -                                                                                                    |                            | 100      |             |                  |          |                       | 3       |            |          | 120      |         |         |          |              | X         |
|----------------------------------------------------------------------------------------------------|----------------------------------------------------------------------------------------------------|----------------------------|----------|-------------|------------------|----------|-----------------------|---------|------------|----------|----------|---------|---------|----------|--------------|-----------|
| File Edit Search Bookmarks Tools Wi                                                                                               | indow DA                                                                                                    | LI Groups Mar              | nager He | lp          | <u> </u>         |          | <b>7</b> 00           |         |            |          |          |         |         |          |              |           |
| My Host : HR-W7-5-002 (SchedTest)                                                                                                 | Statio                                                                                                    | 🖾 🗔   💑 🕮<br>n (SchedTest) | Cor      | ufig ¶⊡l    | r 😼 🖻<br>Drivers | 🖅 😺 🖬    | =3 ⊷ਰ →ਰ<br>naNetworl | : 🗉 dev | / 10.0.5.1 | 201 🕹    | DALI Cfg | Term5   | C       | Sedona D | ali Groups I | 1anager - |
| 🗕 🗉 Nav 🗖                                                                                                    | DALI Gr                                                                                                    | oups Manager               |          |             |                  |          |                       |         |            |          |          |         |         |          |              | 2 objects |
| 🔄 🥩 💿 🎯 My Network 🔹                                                                                                    | e Name                                                                                                    | Shq Group0                 | Group1   | Group2      | Group3           | Group4   | Group5                | Group6  | Group7     | Group8   | Group9   | Group10 | Group11 | Group12  | Group13      | Group1 🕫  |
|                                                                                                    | =_0B0C3                                                                                                    | 1 2 true                   | true     | true        | true             | true     | false                 | true    | false      | true     | true     | false   | true    | false    | true         | false     |
| BALL CfgTerm5                                                                                                    | e_E2F982                                                                                                    | 2_5 true                   | true     | true        | true             | false    | false                 | false   | false      | false    | false    | false   | false   | true     | true         | true      |
| B & DALI CfgTerm8       B & DALI CfgTerm9       B & DALI CfgTerm10       • <                                                      | • @ DALL Cforterms         • @ DALL Cforterms         • @ DALL Cforterms         • @ DALL Cforterms         • @ Groups - Quick Editor         • @ Groups - Quick Editor         • @ Gold Cforterms         • @ Gold Cforterms |                            |          |             |                  |          |                       |         |            |          |          |         |         |          |              |           |
| 20     Q     C     sysmikSedonaDali     ▼       日本会     DALI Config     A     A     A       日本会     DALI Config     A     A     A |                                                                                                    |                            | _        | oure an     | Ye               | s        | No                    | Cancel  |            |          | _        |         |         |          |              |           |
|                                                                                                    | •                                                                                                    |                            |          | <b>₽</b> Ed | it 🕑             | Quick Ec | dit 🛛 🕄               | Cancel  | E Se       | lect All | +9 Re    | ad 🗣    | Write   |          |              | Þ         |
| Quick Edit                                                                                                    |                                                                                                    |                            |          |             |                  |          |                       |         |            |          |          |         |         |          |              |           |

# Write Groups

### <u>Home</u>

The Write button in Dali Groups Manager can be used to write all groups settings to the selected DALI devices.

UTIP: Use the Select All button for a fast selection of all DALI devices in the table.

# **DALI Scenes Manager**

#### <u>Home</u>

The Dali Scenes Manager is an other view for the Dali Config component. This manager can be used to change the scenes settings.

The following additional manager buttons are available

• Quick Edit

Use this button to change the DALI scenes in a more efficient way than the default Edit dialog can (see below for details).

• Select All

Use this button to select all list entries in the table.

• Read

Use this button to read all DALI scenes settings of the selected DALI device(s) (see below for details).

• Write

Use this button to write all DALI scenes settings of the selected DALI device(s) (see below for details).

# **Read Scenes**

### <u>Home</u>

The Read button in Dali Scenes Manager can be used to read all scenes settings from the selected DALI devices.

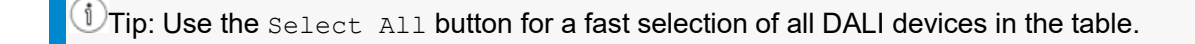

After changing the scenes you can test them by using the Action - Fire Dali Command of the Dali Config component.

### Figure 1 - Test scenes

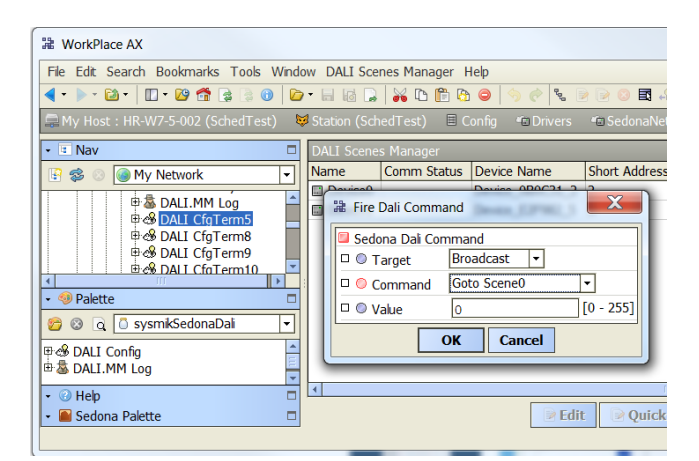

# **Quick Edit**

#### <u>Home</u>

The Quick Edit button in Dali Scenes Manager can be used to change the scenes settings in a different but faster way than the normal Edit mode provides. Use finally the Yes button to set the new values, to select the next DALI device and to open the dialog again.

## Figure 1 - Quick edit scenes

| Here AX                                                   |        | -             | 10.5            |      | 100100-0              | 100           |             | 2         |            |          |             |            |           |
|-----------------------------------------------------------|--------|---------------|-----------------|------|-----------------------|---------------|-------------|-----------|------------|----------|-------------|------------|-----------|
| File Edit Search Bookmarks Tools Wi                       | ndow D | ALI Scenes M  | anager Help     |      |                       |               |             |           |            |          |             |            |           |
| 🖣 • 🕨 • 🔯 • 🔲 • 🔯 춞 🚱 📄                                   | 🍺 • 📄  | 12 🔒 😽        | 🗅 🖺 👌 🥥 👘       |      | 🤌 🗞 🍺 🕞 🖪             | -8 -8         |             |           |            |          |             |            |           |
| 🚍 My Host : HR-W7-5-002 (SchedTest)                       | 😺 Stat | ion (SchedTe: | st) 🗏 Config    | œ    | 🛙 Drivers 🛛 🖷 SedonaN | etwork 🛛 🗐 de | / 10.0.5.20 | 1 🔗 DAL   | _I CfgTern | า5       | C Sedona    | Dali Scene | s Manager |
| • 🗉 Nav 🗖                                                 | DALI S | cenes Manag   | er              |      |                       |               |             |           |            |          |             |            | 2 object  |
| F 📚 💿 🎯 My Network 🔽                                      | Name   | Comm          | Status Device N | Varr | ne Short Address      | Scene0 Scen   | e1 Scene2   | 2 Scene3  | Scene4     | Scene5 S | cene6 Scene | e7 Scene8  | Scene9    |
|                                                           | 🔳 Dev  | rice0         | Device_(        | 0B0  | )C31_2 2              | 255 255       | 255         | 255       | 255        | 255 2    | 55 255      | 255        | 255       |
| ⊕ & DALL.MM Log<br>⊕ & DALL CfgTerm5<br>⊕ & DALL CfgTerm8 | Dev 🖬  | 🛓 Scenes -    | Quick Editor    |      | 2000 E E              | A             | ^           | 400       | 000        | 101 1    | X           | 31         | 0         |
| ⊕ 🖓 DALI CfgTerm9                                         |        | Scene0        | Scene1          |      | Scene2 Scene3         | Scene         | 4 S         | cene5     | Scene      | 5 S      | cene7       |            |           |
| <u>∶∶∶∶∷⊞∞% DALL Ctalerm10</u>                            |        | Not used      | ▼ Not used      | -    | Not used 🔻 Not u      | ed 🝷 Not u    | sed 🔻 🏻     | Not used  | ▼ Not u    | sed 🔻 🛛  | Not used 🔻  |            |           |
| 🔹 🧐 Palette 🗖                                             |        | Scene8        | 95.2%           |      | Scene10 Scene:        | 1 Scene       | 12 S        | cene13    | Scene      | 14 S     | cene15      |            |           |
| 😤 🙉 👩 🗍 sysmikSedonaDali 💌                                |        | Not used      | ▼ 95.6%         |      | Not used 🔻 Not us     | ed 🔻 Not u    | sed 🔻 🖡     | Not used  | - Not u    | sed 🔻 I  | Not used 🔻  |            |           |
|                                                           |        |               | 96.0%           |      | Save and go on with   | next device = | YES   Save  | only = NC | )          |          |             |            |           |
| B B DALI Config                                           |        |               | 96.4%           |      | Yes                   | No            | Cancel      | 1         |            |          |             |            |           |
| V CALLANIT LOG                                            |        |               | 96.8%           |      |                       |               |             | ]         | _          |          |             |            |           |
| • 🕐 Help 🗖                                                |        |               | 97.2%           |      |                       |               |             |           |            |          | _           | -          |           |
| 🝷 🔛 Sedona Palette 📃                                      |        |               | 97.6%           |      | dit 🛛 📝 Quick Edit    | Cancel        | Sele        | ct All    | Read       | 🚽 🖓 Writ | te          |            |           |
| Quick Edit                                                |        |               | 98.0%           |      |                       |               |             |           |            |          |             |            |           |

# Write Scenes

### <u>Home</u>

The Write button in Dali Scenes Manager can be used to write all scenes settings to the selected DALI devices.

DTip: Use the <code>Select All</code> button for a fast selection of all DALI devices in the table.

# **DALI Properties Manager**

#### <u>Home</u>

The Dali Properties Manager is an other view for the Dali Config component. This manager can be used to change the lamp power properties settings.

The following additional manager buttons are available

• Quick Edit

Use this button to change the DALI properties in a more efficient way than the default Edit dialog can (see below for details).

• Select All

Use this button to select all list entries in the table.

• Read

Use this button to read all DALI properties settings of the selected DALI device(s) (see below for details).

• Write

Use this button to write all DALI properties settings of the selected DALI device(s) (see below for details).

## **Read Properties**

## <u>Home</u>

The Read button in Dali Properties Manager can be used to read all lamp power properties settings from the selected DALI devices.

1Tip: Use the <code>Select All</code> button for a fast selection of all DALI devices in the table.

After changing the properties you can test them by using the Action - Fire Dali Command of the Dali Config component.

### Figure 1 - Test properties

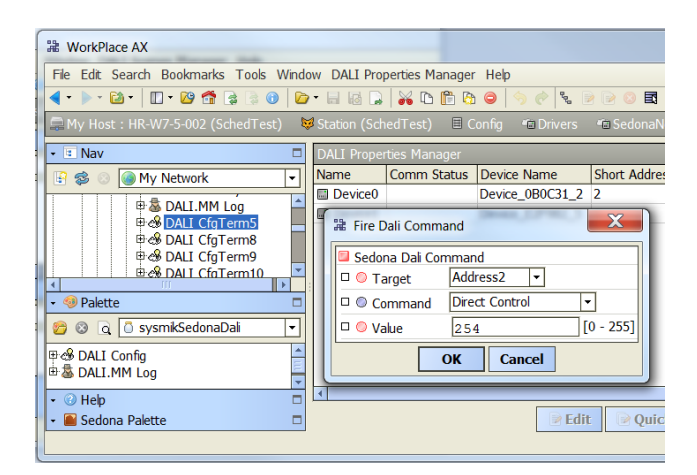

# **Quick Edit**

#### <u>Home</u>

The Quick Edit button in Dali Properties Manager can be used to change the lamp power properties settings in a different but faster way than the normal Edit mode provides. Use finally the Yes button to set the new values, to select the next DALI device and to open the dialog again.

## Figure 1 - Quick edit properties

| H WorkPlace AX                       | the second second second second second second second second second second second second second second second s                                                                                                    |                |               | , 🗆 🛛        | X     |
|--------------------------------------|----------------------------------------------------------------------------------------------------|----------------|---------------|--------------|-------|
| File Edit Search Bookmarks Tools Win | low DALI Properties Manager Help                                                                                                    |                |               |              |       |
| • ⊳ • ⊠ •   🛛 • 😂 🏠 💿   ا            | > - 📾 🕼 🔓 🔥 🗅 🋅 🖄 😂 🔄 🦿 🦉 😰 🖻 💀 😣 🖪 🕂 🖓                                                                                                    |                |               |              |       |
| My Host : HR-W7-5-002 (SchedTest)    | 😺 Station (SchedTest) 🗏 Config 📲 Drivers 🦏 SedonaNetwork 💷 dev 10.0.5.201 📣 DALI CfgTerm5                                                                                                    | Sedor          | na Dali Prope | erties Manag | ger • |
| • 🗉 Nav 🗆                            | DALI Properties Manager                                                                                                    |                |               | 2 obj        | jects |
| 🔓 🕸 💿 🎯 My Network 💌                 | Name Comm Status Device Name Short Address Dali Type Physical Minimum Power On                                                                                                    | System Failure | Minimum       | Maximum      | Fa 🕫  |
|                                      | Device_0B0C31_2 2 Emergency Lamp 254 255                                                                                                    | 255            | 254           | 254          | 1     |
|                                      | ■ Device1       Device     Device. E2E082.5     Elourescent Lamp. 126     254       Properties - Quick Editor     X       Power On     System Failure Minimum     Maximum     Fade Rate (Steps/s) Fade Time (s)       Not used ▼     Not used ▼     100.0% ▼     357,796 ▼     0       Save and go on with next device = YES   Save only = NO     0,707     1,000     1,000       Yes     No     Cancel     1,014 | ) 151          | 126           | 216          | 8     |
| ⊕                                    | ↓,714*         2,000           2,000         2,828           ☑ Edit ☑ Quick Edit ☑ Cancel ☑ Select All         4,000           5,657         5,657                                                                                                    | -9 Write       |               | -            | Þ     |

# **Write Properties**

### <u>Home</u>

The Write button in Dali Properties Manager can be used to write all lamp power properties settings to the selected DALI devices.

 ${}^{\textcircled{1}}$ Tip: Use the <code>select All</code> button for a fast selection of all DALI devices in the table.

# **DALI Status View**

#### <u>Home</u>

The Dali Status View can be used to get a overview about the most important DALI status information of all DALI devices in the network.

#### Figure 1 - Status view

| WorkPlace AX                                                                                                    |             | 1000                               |                         |                        |                         |               |                      |  |  |  |  |  |
|----------------------------------------------------------------------------------------------------|-------------|------------------------------------|-------------------------|------------------------|-------------------------|---------------|----------------------|--|--|--|--|--|
| File         Edit         Search         Bookmarks         Tools         Window         DALL         Status         View         Help           ◀ • ▶ • @ •         □ • @ •         □ • @ •         □ •         ∅         ▷         □ •         ∅         ▷         □ •         ∅         ▷         □ •         ∅         ▷         □ •         ∅         ▷         □ •         ∅         ▷         □         ▷         ▷         ▷         ▷         ▷         ▷         ▷         ▷         ▷         ▷         ▷         ▷         ▷         ▷         ▷         ▷         ▷         ▷         ▷         ▷         ▷         ▷         ▷         ▷         ▷         ▷         ▷         ▷         ▷         ▷         ▷         ▷         ▷         ▷         ▷         ▷         ▷         ▷         ▷         ▷         ▷         ▷         ▷         ▷         ▷         ▷         ▷         ▷         ▷         ▷         ▷         ▷         ▷         ▷         ▷         ▷         ▷         ▷         ▷         ▷         ▷         ▷         ▷         ▷         ▷         ▷         ▷         ▷         ▷         ▷                                                                                                    |             |                                    |                         |                        |                         |               |                      |  |  |  |  |  |
| 🚍 💆 Station (SchedTest) 🗏 Config 👘 Drivers 👘 SedonaNetwork 🗳 dev 10.0.5.201 💩 DALI CfgTerm5 🗖 Sedona Dai Status Vie                                                                                                    |             |                                    |                         |                        |                         |               |                      |  |  |  |  |  |
| Solution Content of Content of Content |             |                                    |                         |                        |                         |               |                      |  |  |  |  |  |
| F 🛸 💿 My Network 🔽                                                                                                    | DALI Status | DALI Status View 2 objects         |                         |                        |                         |               |                      |  |  |  |  |  |
| ⊕                                                                                                    | Name        | Cor Device Name                    | Short Address<br>2<br>5 | Dali Level<br>255<br>0 | Dali Status<br>129<br>0 | Ballast State | e Lamp State 🛛 🕫     |  |  |  |  |  |
|                                                                                                    | Device0     | Device_0B0C31_2<br>Device_E2F982_5 |                         |                        |                         | Ok<br>Ok      | Off, Power On<br>Off |  |  |  |  |  |
| ■                                                                                                    | :           |                                    |                         |                        |                         |               |                      |  |  |  |  |  |
| 🔹 🧐 Palette 🗖                                                                                                    |             |                                    |                         |                        |                         |               |                      |  |  |  |  |  |
| 😰 🛯 🗟 🗍 sysmikSedonaDali 💌                                                                                                    |             |                                    |                         |                        |                         |               |                      |  |  |  |  |  |
| ⊕                                                                                                    |             |                                    |                         |                        |                         |               |                      |  |  |  |  |  |
| Hep     Image: Constraint of the second second                     |             |                                    |                         |                        |                         |               |                      |  |  |  |  |  |

## **DALI-MM Protocol Analyzer**

#### <u>Home</u>

The Dali the default view for the Мm Loq View is Dali Mm Loq component. This view can be used to start writing a DALI protocol analyzer log via a DALI-MM terminal connected to the SCA Inline station.

The DALI.MM Log component from palette must be added directly underneath a ScaloiDaliMm device first.

The following picture shows the user interface of Dali Mm Log View.

#### Figure 2 - Dali Mm View

| H WorkPlace AX                                                                                                    |       | -                    |           |          |        |     |      |         |         | Sec.               |          |                   | X        |
|----------------------------------------------------------------------------------------------------|-------|----------------------|-----------|----------|--------|-----|------|---------|---------|--------------------|----------|-------------------|----------|
| File Edit Search Bookmarks Tools Window Help                                                                                                    |       |                      |           |          |        |     |      |         |         |                    |          |                   |          |
|                                                                                                    |       |                      |           |          |        |     |      |         |         |                    |          |                   |          |
| 🚍 My Host : HR-W7-5-002 (SchedTest) 😻 Station (SchedTest) 🗏 Config 🖆 Drivers 🍲 SedonaNetwork 💷 dev 10.0.5.201 💩 DALI.MM Log 🗖 Sedona Dai Mm Log Vew - |       |                      |           |          |        |     |      |         |         |                    |          |                   |          |
| 💌 🗈 Nav 🗖 🕼 DALI CfgTerm5 💲 DALI.MM Log                                                                                                    |       |                      |           |          |        |     |      |         |         |                    |          |                   |          |
| 🖹 📚 💿 🍙 My Network 🔻                                                                                                    |       |                      | © Remov   | ve Log   | Select | Ter | mina | 15 👻    | 💩 Start | Log Status Analyze | Stop Log |                   |          |
| e dev 10.0.5.201                                                                                                    | Index | Timestamp            |           | timeDiff | Prio   | Rx  | Тx   | RawData | Answer  | Addr               | Comma    | ind               | t‡       |
| Harm Source Info                                                                                                    | 0     | 2015-09-16T13:54:19. | 000+02:00 | 0        | 4      | -   | х    | A100    | no      | TERMINATE          | TERMI    | VATE              | <u>^</u> |
|                                                                                                    | 1     | 2015-09-16T13:54:19. | 026+02:00 | 26       | 0      | -   | x    | A100    | no      | TERMINATE          | TERMI    | ATE               |          |
| Bedona Tools                                                                                                    | 2     | 2015-09-16T13:54:19. | 105+02:00 | 79       | 4      | -   | x    | A500    | no      | INITIALISE_ALL     | INITIA   | _ISE_ALL          |          |
| 🖶 🖪 Sox Gateway                                                                                                    | 3     | 2015-09-16T13:54:19. | 131+02:00 | 26       | 0      | -   | х    | A500    | no      | INITIALISE_ALL     | INITIA   | _ISE_ALL          |          |
| 🖻 🗟 DALI.MM Log 📃 🔽                                                                                                    | 4     | 2015-09-16T13:54:20. | 000+02:00 | 0        | 4      | -   | x    | 1C2     | no      | SHORT:0            | QUERY    | _RANDOM_ADDRESS_H |          |
|                                                                                                    | 5     | 2015-09-16T13:54:20. | 093+02:00 | 93       | 4      | -   | х    | 1C2     | no      | SHORT:0            | QUERY    | RANDOM_ADDRESS_H  |          |
| 🝷 🧐 Palette 🛛 🗖                                                                                                    | 6     | 2015-09-16T13:54:20. | 184+02:00 | 91       | 4      | -   | x    | 3C2     | no      | SHORT:1            | QUERY    | RANDOM_ADDRESS_H  |          |
| 😰 🛽 👌 🗇 sysmikSedonal 🗸                                                                                                    | 7     | 2015-09-16T13:54:20. | 276+02:00 | 92       | 4      | -   | х    | 3C2     | no      | SHORT:1            | QUERY    | RANDOM_ADDRESS_H  |          |
|                                                                                                    | 8     | 2015-09-16T13:54:20. | 368+02:00 | 92       | 4      | -   | х    | 5C2     | В       | SHORT:2            | QUERY    | RANDOM_ADDRESS_H  |          |
| DALI CONTIG                                                                                                    | 9     | 2015-09-16T13:54:20. | 461+02:00 | 93       | 4      | -   | x    | 5C3     | С       | SHORT:2            | QUERY    | _RANDOM_ADDRESS_M | -        |
| Filename = Ibackups/ daliMmLog .csv a Save Log                                                                                                    |       |                      |           |          |        |     |      |         |         |                    |          |                   |          |
|                                                                                                    |       |                      |           |          |        |     |      |         |         |                    |          |                   |          |

These buttons are available in the Dali Mm Log View:

• Remove Log

Use this button to clear the log table before starting a new log. Otherwise new log entries will be added at the end of the previously made log.

• Start Log

Use this button to start a new analyzer log.

• Stop Log

Use this button to stop the running analyzer log.

• Save Log

Use this button to save the analyzer log entries as CSV file into the !backups folder of the N4 installation. The default filename is "daliMmLog".csv.

# **Component Details**

<u>Home</u>

# **ScaDaliConfig**

## <u>Home</u>

The DALI Address Manager is the default view of this component.

# The Dali Config component has the following slot properties and actions.

# **Properties:**

• Comm Status

This property is only a helper slot for showing information if any DALi communication has been started.

#### • Terminal

This property holds the terminal number of the DALI terminal within the Inline station. This property should not be set directely. (see <u>"Add Config Component"</u>)

#### • Description

Here you can save some (opional) information about the DALI network connected to this terminal.

#### • Refresh Status

Use this property to enable or disable an automatic status refresh if the Sedona Dali Address Manager or the Sedona Dali Status View opens. The default value is false.

#### Blink frequency

Use this property to set the blink frequency used by the Blink function in Sedona Dali Address Manager. The default value is 2 seconds.

#### • Blink Use Max Off

Use this property to change the blink sequence to Maximum - Off (true) instead of Maximum - Minimum (false) for Blink function in Sedona Dali Address Manager. The default value is false.

#### Actions:

#### • Fire Dali Command

This action can be used to build and send a DALI command.

#### • Get Valid Terminals

This action can be used to discover the valid terminal numbers.

#### • Stop Comm Job

This action can be used to stop a running communication job if needed.

#### • Start Wire Check

This action can be used to start a wire check by sending Maximum - Minimum (Off) sequences via broadcast address to the DALI network.

This action uses the settings Blink frequency and Blink Use Max Off.

• Stop Wire Check

This action can be used to stop the wire check again.

#### • Set Multi Master Indirect

This action can be used to send a special three byte DALI command to set the devices into the "Multi Master Indirect Mode".

This action is by default set to hidden.

#### • Export Csv

This action can be used to export a DALI network (one terminal) to a .csv text file for later use with e.g. Microsoft Office Excel.

<sup>(1)</sup>Tip: Use the action parameter File Name, Add Date To Name and Append Csv to modify the export behaviour. The Append Csv set to true means to add or replace the selected terminal in the destination file. So it is possible to build a csv file with the entire station network information. The file format is compatible to the export format used in the SCA DALI webserver configurator. See the help provided in the SCA for details.

#### • Import Csv

This action can be used to import a DALI network (one terminal) from a .csv text file.

Note: The import function tries to find the correct terminal number. The file format is compatible to the export format used in the SCA DALI webserver configurator. See the help provided in the SCA for details.

#### Set Network unaddressed

This action can be used to set ALL DALI devices to unaddressed mode. This action is by default set to hidden.

Warning: This will set ALL devices to unaddressed mode and makes ALL devices unreachable until the next "Discover" is started. Although discover will address all devices again, the address assignment will be different and you will loose all name assignments, too!

## **ScaDaliMmLog**

### <u>Home</u>

The <u>Sca Dali Mm Log View</u> is the default view of this component.

### The Dali Mm Log component has the following slot properties and actions.

### Properties:

### • Comm Status

This property is only a helper slot for showing information if any DALi communication has been started.

• Terminal

This property holds the terminal number of the DALI terminal within the Inline station.

This property should be set when the default view opens.

# There are no actions available.

# **ScaDaliDevice**

# <u>Home</u>

This component is a representation of one DALI device and stores all address, property, group and scene values as shadow of the DALI device in the network.

Use the managers of  ${\tt ScaDaliConfig}$  component for managing  ${\tt ScaDaliDevices}.$ 

- DALI Address Manager
- DALI Groups Manager
- DALI Scenes Manager
- DALI Properties Manager

Copyright <sup>©</sup> 2006-2017 SysMik GmbH Dresden. All rights reserved.